# Guide d'installation rapide

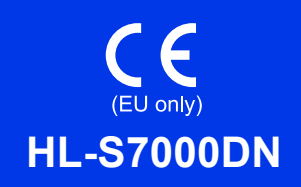

Nous vous remercions de votre achat et sommes fiers de vous compter parmi nos clients. Votre produit Brother a été conçu et fabriqué en respectant les normes de qualité les plus rigoureuses pour vous assurer un fonctionnement optimal tout au long de sa durée de vie.

Veuillez lire le Guide de Sécurité du Produit avant d'installer votre appareil, puis suivez attentivement la procédure d'installation et de configuration décrite dans ce Guide d'installation rapide. Pour consulter le Guide d'installation rapide dans d'autres langues, visitez le site http://solutions.brother.com/.

|           | AVERTISSEMENT indique une situation potentiellement dangereuse qui, si elle n'est pas évitée, pourrait provoquer des blessures graves, voire mortelles.                     |
|-----------|----------------------------------------------------------------------------------------------------|
|           | ATTENTION indique une situation potentiellement dangereuse qui, si elle n'est pas évitée, pourrait provoquer des blessures légères à modérées.                              |
| Important | Important indique une situation potentiellement dangereuse qui, si elle n'est pas évitée, peut entraîner des dommages matériels ou une perte de fonctionnalités du produit. |
| Remarque  | Les remarques vous indiquent comment répondre à une situation donnée ou vous donnent des conseils sur le fonctionnement des options disponibles.                            |

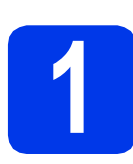

#### Déballez l'appareil et vérifiez les composants

Les composants contenus dans l'emballage peuvent varier selon le pays.

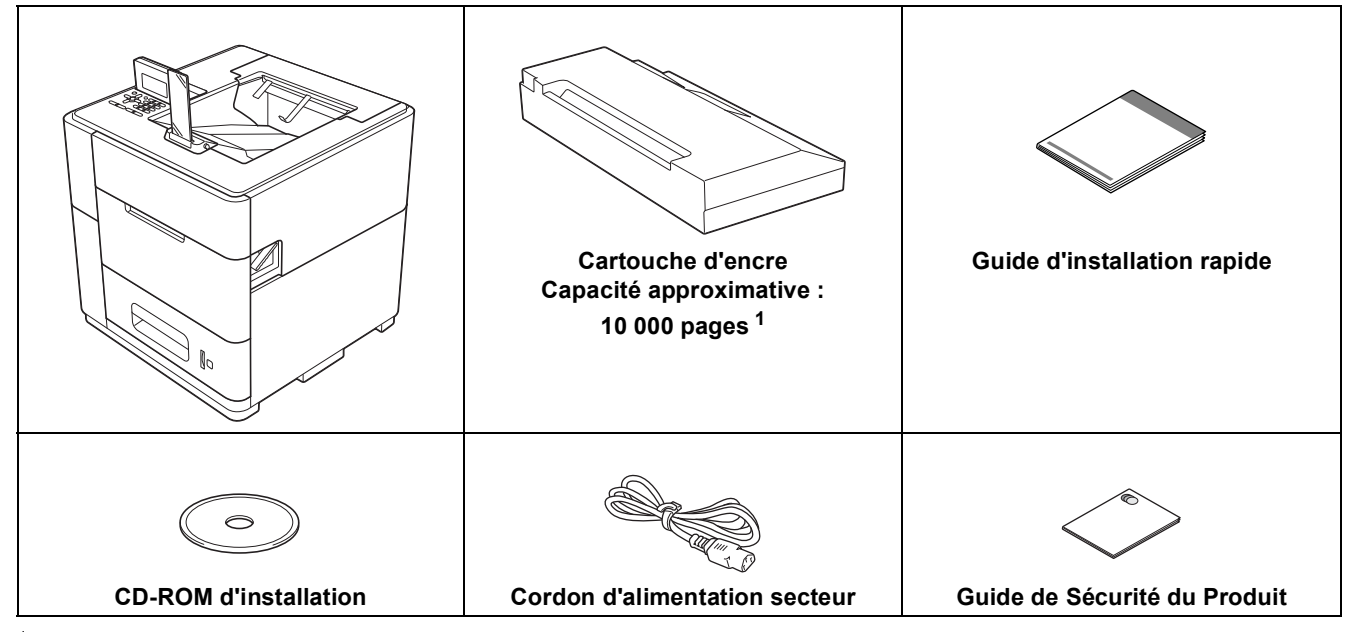

Capacité approximative de la cartouche selon le test ISO/IEC 24711 en impression continue en utilisant la page de test monochrome définie dans l'ISO/IEC 19752.

#### 

Des sachets en plastique sont utilisés pour l'emballage de l'appareil. Les sachets en plastique ne sont pas des jouets. Pour éviter tout risque de suffocation, conservez ces sachets hors de portée des bébés et des jeunes enfants et mettez-les au rebut correctement.

#### ATTENTION

 Cet appareil est lourd : il pèse plus de 40 kg. Pour éviter tout accident, au moins deux personnes sont nécessaires pour soulever l'appareil en le tenant par l'avant et par l'arrière. Prenez garde au butoir de sortie lorsque vous déplacez ou soulevez l'appareil.

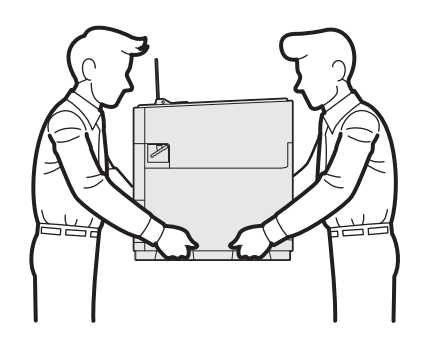

 NE portez PAS l'appareil équipé des bacs inférieurs en option, du bac de sortie en option ou du stabilisateur en option car, étant donné qu'ils ne sont pas solidaires de l'appareil, vous pourriez vous blesser ou provoquer des dégâts matériels.

#### 🖉 Remarque

• Ménagez un espace suffisant autour de l'appareil, comme illustré.

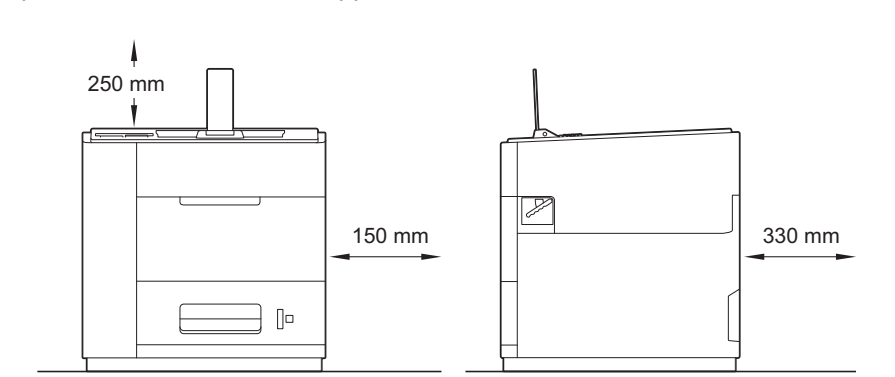

- Nous vous conseillons de conserver l'emballage d'origine afin de pouvoir le réutiliser si vous devez transporter l'appareil.
- Le câble d'interface n'est pas un accessoire livré de série. Achetez le câble correspondant à l'interface que vous avez l'intention d'utiliser (USB ou réseau).

#### Câble USB

Nous recommandons d'utiliser un câble USB 2.0 (type A/B) d'une longueur inférieure à 2 mètres.

#### Câble réseau

Utilisez un câble direct à paire torsadée de catégorie 5 (ou supérieure) pour un réseau 10BASE-T, Fast Ethernet 100BASE-TX ou Gigabit Ethernet 1000BASE-T. Pour la connexion de l'appareil à un réseau Gigabit Ethernet, il est recommandé d'utiliser un câble droit à paire torsadée de catégorie 5 (ou supérieure) et des périphériques réseau compatibles avec la norme 1000BASE-T.

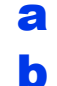

- Retirez le ruban et le film de protection recouvrant l'appareil.
- Vérifiez que vous disposez de tous les composants.

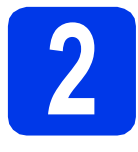

### Mettez du papier dans le bac

Tirez lentement le bac à papier jusqu'à la butée. Ensuite, soulevez légèrement l'avant du bac et sortez le bac de l'appareil.

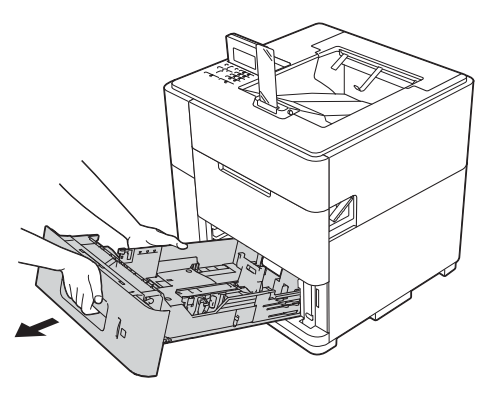

Tout en appuyant sur le levier vert de déblocage du guide-papier ①, faites glisser les guide-papier pour les régler en fonction du format du papier que vous avez placé dans le bac. Veillez à ce que les guides soient fermement placés dans leur logement.

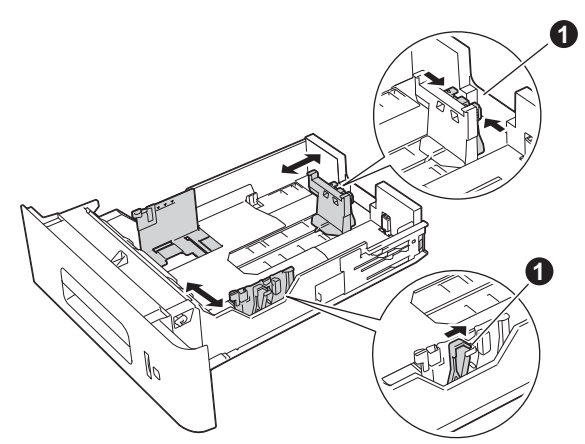

#### 🖉 Remarque

Si vous utilisez du papier au format Legal ou Folio, appuyez sur le bouton de déverrouillage ① à la base du bac à papier, puis tirez l'arrière du bac à papier.

(Le papier de format Legal ou Folio n'est pas disponible dans certains pays.)

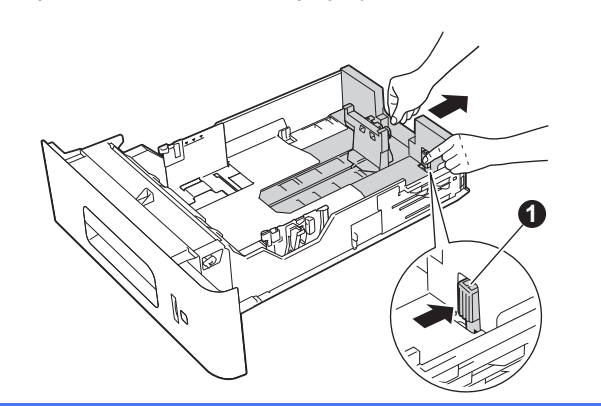

- C Ventilez les feuilles pour éviter tout bourrage papier ou problème d'entraînement.
- Placez le papier dans le bac et vérifiez les points suivants :
  - Le papier ne dépasse pas le repère de hauteur maximum (VVV) ①.
     Un remplissage excessif du bac à papier risquerait de provoquer des bourrages.
  - La face à imprimer doit être tournée vers le bas.
  - Le guide-papier portant le repère de hauteur maximale du papier (VVV) ① touche le côté du papier afin que ce dernier soit entraîné correctement.

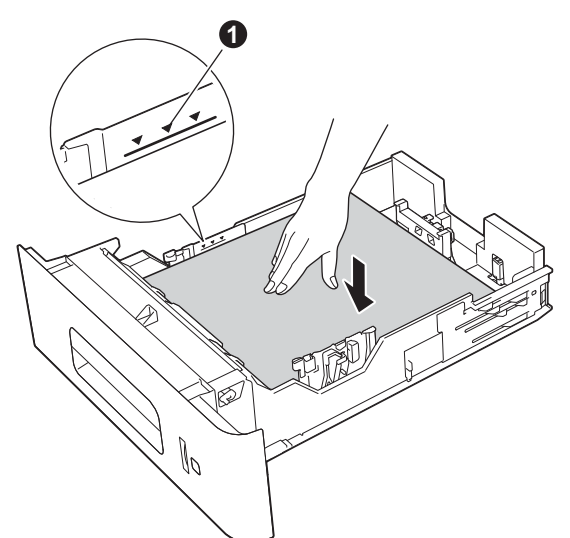

Réinsérez fermement le bac à papier dans l'appareil. Vérifiez qu'il est inséré à fond dans l'appareil.

#### 🖉 Remarque

 Pour le papier de format Legal ou Folio, changez la position du butoir de sortie papier. Pour déplacer le butoir sur la position Legal, appuyez sur les boutons de déverrouillage 
à la base du butoir et retirez ce dernier. Ensuite, faites coulisser le couvercle vers l'arrière de l'appareil comme illustré. Remettez en place le butoir sur l'appareil à l'emplacement libéré par le déplacement du couvercle.

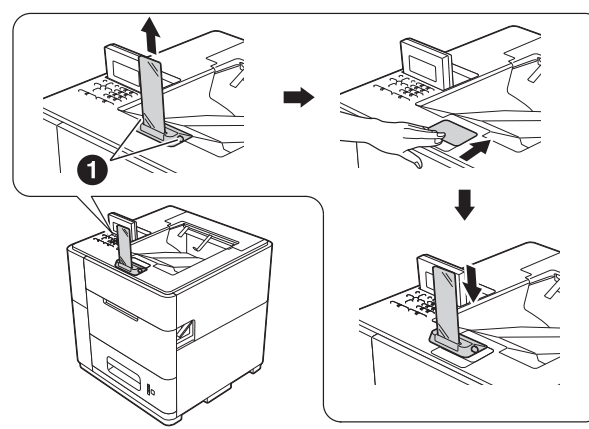

 Lorsque le butoir de sortie est à sa position par défaut, il s'allume en fonction de l'état de l'appareil. Le témoin lumineux n'est pas disponible dans la position Legal. Pour plus d'informations sur le témoin d'état, voir Indications des LED dans le Guide de l'utilisateur.

### 🖉 Remarque

*Pour plus d'informations sur le papier recommandé, voir* Papier et supports d'impression recommandés *dans le* Guide de l'utilisateur.

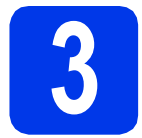

## Mettez l'appareil sous tension

#### Important

NE BRANCHEZ PAS le câble d'interface maintenant.

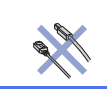

Branchez le cordon d'alimentation CA sur l'appareil, puis sur une prise secteur.

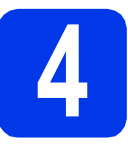

## Installez la cartouche d'encre

#### 

- En cas de projection d'encre dans les yeux, rincezles immédiatement avec de l'eau et, en cas de doute, consultez un médecin.
- Si votre peau ou vos vêtements sont souillés par de l'encre, lavez immédiatement les parties concernées avec du savon ou du détergent.

#### 🖉 Remarque

Veillez à installer la cartouche d'encre fournie avec l'appareil.

- Vérifiez que l'appareil est sous tension. Le message No Cartridge (Pas de cartouche) s'affiche sur l'écran LCD.
- Ouvrez le capot du logement de la cartouche d'encre ①.

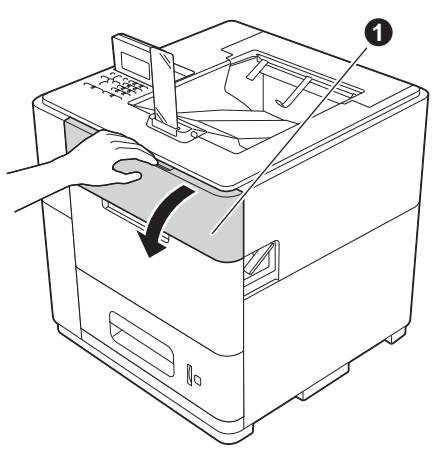

Déballez la cartouche d'encre.

С

Insérez fermement la cartouche d'encre dans l'appareil.

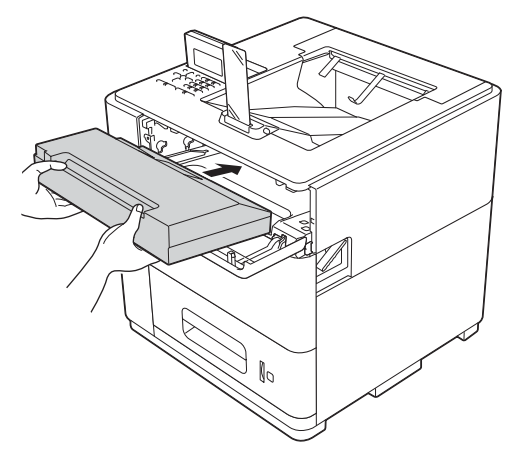

• Fermez le capot du logement de la cartouche d'encre.

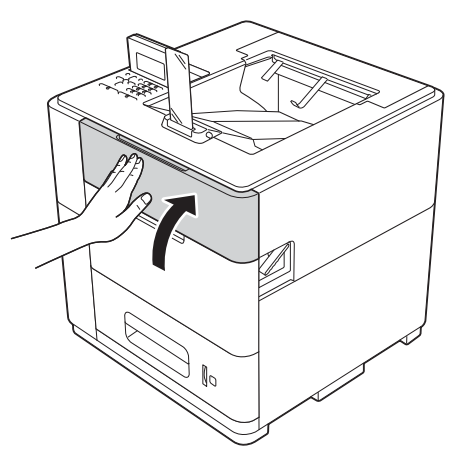

#### 🖉 Remarque

L'appareil prépare le circuit d'encre pour l'impression. Cette opération dure environ 15 minutes. Ne mettez pas l'appareil hors tension.

#### Important

- Veillez à NE PAS retirer la cartouche d'encre si vous n'avez pas besoin de la remplacer.
- Veillez à ne pas insérer et retirer la cartouche de façon répétée, car de l'encre pourrait s'en échapper.
- Une fois que vous avez ouvert une cartouche d'encre, installez-la dans l'appareil et utilisez-la dans les six mois. Utilisez une cartouche d'encre non ouverte avant la date d'expiration qui figure sur son emballage.
- Veillez à NE PAS démonter ni modifier la cartouche d'encre, car cela pourrait provoquer une fuite d'encre.
- Les appareils Brother sont conçus pour fonctionner avec une encre répondant à des spécifications précises et leurs performances sont optimales quand ils sont utilisés avec des cartouches d'encre Brother d'origine. Brother ne peut pas garantir des performances optimales en cas d'utilisation d'encre ou de cartouches d'encre différentes. Brother déconseille donc d'utiliser des cartouches autres que les cartouches d'origine Brother avec cet appareil ou de remplir des cartouches vides avec de l'encre provenant d'autres sources. Si la tête d'impression ou d'autres parties de cet appareil sont endommagées suite à l'utilisation d'une encre ou de cartouches d'encre autres que des produits d'origine Brother du fait de l'incompatibilité ou du manque d'adéquation de ces produits avec cet appareil, il se peut que les réparations nécessaires ne soient pas couvertes par la garantie.

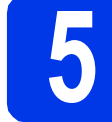

## Vérifiez la qualité d'impression

 Une fois le processus de préparation terminé, l'appareil imprime une page de test.

Vérifiez la qualité d'impression de la page de test.

 Si les éléments imprimés sont nets et visibles, appuyez sur 1 (Yes (Oui)) pour terminer le contrôle de qualité et passez à l'étape 6.

> Si la qualité du document imprimé n'est pas satisfaisante, appuyez sur **2** (No (Non)). L'appareil commence le nettoyage puis imprime à nouveau une page de test.

🖉 Remarque

Si un message d'erreur s'affiche, suivez les instructions affichées sur l'écran LCD.

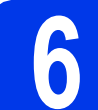

#### Sélectionnez votre langue

- Appuyez sur Menu.
- Appuyez sur ▲ ou sur ▼ pour choisir General Setup (Param. général).
   Appuyez sur OK.
- C Appuyez sur OK pour choisir Local Language (Langue locale).
- C Appuyez sur ▲ ou sur ▼ pour sélectionner votre langue.

Appuyez sur OK.

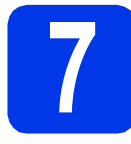

### Réglez la date et l'heure

Le réglage de la date et de l'heure permet à l'appareil de nettoyer la tête d'impression en temps opportun pour maintenir une qualité d'impression optimale.

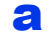

Appuyez sur Menu.

- Appuyez sur ▲ ou sur ▼ pour choisir Param. général. Appuyez sur OK.
- C Appuyez sur ▲ ou sur ▼ pour choisir Date & heure.

Appuyez sur **OK**.

C Appuyez sur ▲ ou sur ▼ pour choisir Date & heure.

Appuyez sur **OK**.

Entrez les deux derniers chiffres de l'année sur le pavé numérique, puis appuyez sur **OK**.

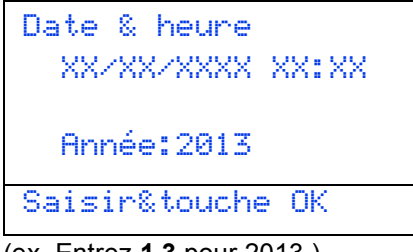

(ex. Entrez 1 3 pour 2013.)

- Entrez les deux chiffres du mois sur le pavé numérique, puis appuyez sur OK.
- 9 Entrez les deux chiffres du jour sur le pavé numérique, puis appuyez sur OK.
- Entrez l'heure sur le pavé numérique, puis appuyez sur OK.

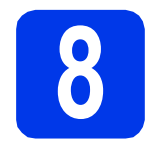

### Réglez le fuseau horaire

Vous pouvez régler le fuseau horaire correspondant à votre région (pour l'heure standard, pas l'heure d'été) sur l'appareil. Par exemple, le fuseau horaire pour la France est UTC+01:00.

- Appuyez sur Menu.
- Appuyez sur ▲ ou sur ▼ pour choisir Param. général. Appuyez sur OK.

C Appuyez sur ▲ ou sur ▼ pour choisir Date & heure.

Appuyez sur **OK**.

- C Appuyez sur ▲ ou sur ▼ pour choisir Fuseau horaire. Appuyez sur OK.
- Appuyez sur ▲ ou sur ▼ pour régler votre fuseau horaire.
   Appuyez sur OK.

Maintenant, allez à

Passez à la page suivante pour installer le pilote d'imprimante.

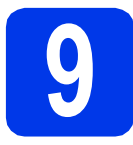

### Choisissez le type de connexion

Ces instructions d'installation s'appliquent à Windows<sup>®</sup> XP Édition familiale/XP Professionnel/XP Professional Édition x64, Windows Vista<sup>®</sup>, Windows<sup>®</sup> 7, Windows Server<sup>®</sup> 2003/2003 Édition x64/2008/2008 R2 et Mac OS X (versions 10.5.8, 10.6.x et 10.7.x).

#### Remarque

Vous pouvez nous rendre visite à l'adresse <u>http://solutions.brother.com/</u> pour le service après-vente, les derniers pilotes et utilitaires et les réponses aux questions fréquemment posées (FAQ) et aux questions techniques.

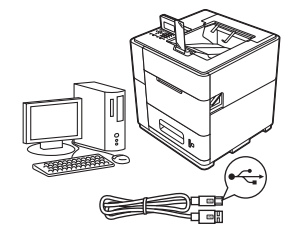

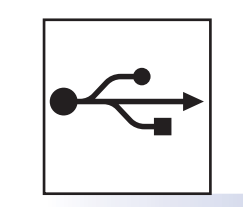

### Pour les utilisateurs d'une interface USB

Windows<sup>®</sup>, passez à l'étape page 8 Macintosh, passez à l'étape page 10

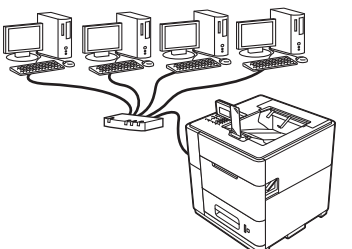

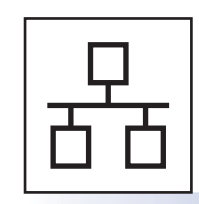

### Pour un réseau câblé

Windows<sup>®</sup>, passez à l'étape page 11 Macintosh, passez à l'étape page 15

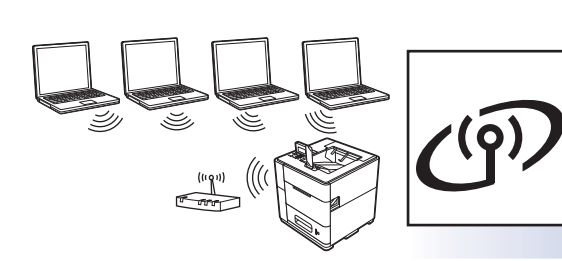

### Pour un réseau sans fil

Windows<sup>®</sup> et Macintosh, passez à l'étape page 17

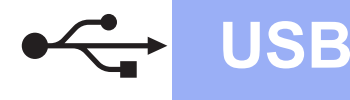

#### Pour les utilisateurs d'un câble d'interface USB

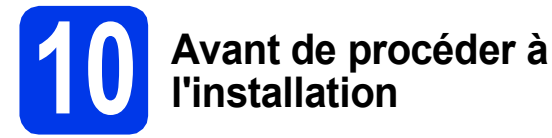

Vérifiez que l'ordinateur est sous tension et que vous êtes connecté avec des droits d'administrateur.

#### Important

Si des programmes sont en cours d'exécution, fermez-les.

#### Remarque

Les écrans peuvent varier en fonction de votre système d'exploitation.

Mettez l'appareil hors tension et assurez-vous que le câble d'interface USB **N'EST PAS** connecté à l'appareil. Si vous l'avez déjà connecté, débranchez-le.

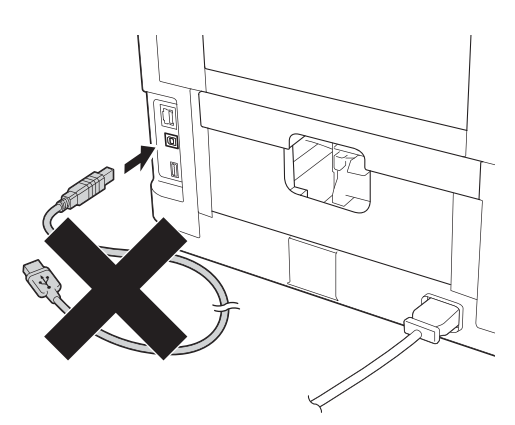

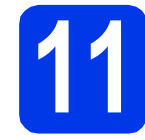

a

## Installez le pilote d'imprimante

Insérez le CD-ROM d'installation dans votre lecteur de CD-ROM. Si vous y êtes invité, choisissez votre langue.

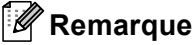

Si l'écran Brother ne s'affiche pas automatiquement, accédez à **Ordinateur (Poste de travail)**, puis double-cliquez successivement sur l'icône de CD-ROM et sur **start.exe**.

Cliquez sur Installer le pilote d'imprimante, puis sur Oui si vous acceptez les termes du contrat.

| Nonochrome Printer Utilities HL-S             | 7000DN                                  |
|-----------------------------------------------|-----------------------------------------|
| Menu principal                                | A                                       |
| nstallez le pilote d'imprimante quand         | Constaller le pilote d'imprimante       |
| ous avez terminé la configuration<br>nitiale. | Por Rorge / Asia / Oolaria / adves pays |
|                                               | installer autres pilotes/utilitaires    |
|                                               | Documentation                           |
|                                               | Brother Solutions Center                |
|                                               | Enregistrement en ligne                 |
|                                               | Contractions sur les fournitures        |

#### 🖉 Remarque

Pour les utilisateurs de Windows Vista<sup>®</sup> et Windows<sup>®</sup> 7, lorsque l'écran **Contrôle de compte d'utilisateur** s'affiche, cliquez sur **Autoriser** ou sur **Oui**.

**C** (

Choisissez Branchement local (USB) puis cliquez sur Suivant.

#### Remarque

Pour installer le pilote PS (pilote d'imprimante BR-Script3), choisissez **Installation personnalisée**, puis suivez les consignes qui s'affichent à l'écran.

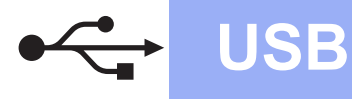

C Suivez les consignes qui apparaissent jusqu'à l'affichage de cet écran.

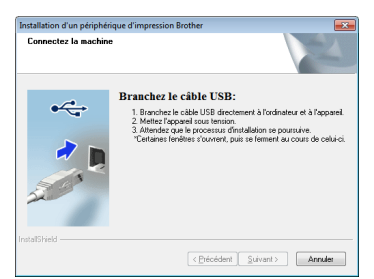

Raccordez le câble USB au port USB portant le symbole sur votre appareil, puis connectez le câble à votre ordinateur.

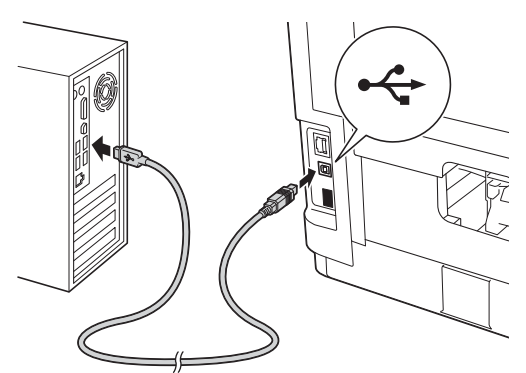

Mettez l'appareil sous tension. L'installation démarre automatiquement.

Suivez les consignes qui s'affichent à l'écran.

#### Important

f

N'ANNULEZ AUCUN écran pendant l'installation. L'affichage de tous les écrans peut prendre quelques secondes.

- **G** Lorsque l'écran **Enregistrement en ligne** s'affiche, suivez les consignes qui s'affichent à l'écran. Une fois le processus d'enregistrement terminé, cliquez sur **Suivant**.
- Lorsque l'écran Configuration terminée s'affiche, cochez la case correspondant à l'action de votre choix, puis cliquez sur Terminer.

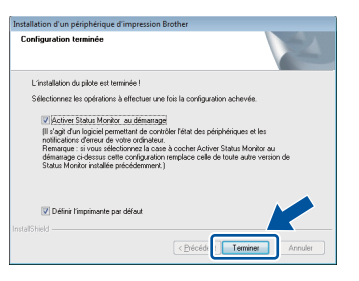

#### 🖉 Remarque

Selon les paramètres de sécurité, une fenêtre de Sécurité Windows<sup>®</sup> ou d'un logiciel antivirus peut apparaître lorsque vous utilisez l'appareil ou son logiciel. Autorisez la poursuite de l'opération.

Lorsque l'écran **Paramètre de la mise à jour** du logiciel apparaît, choisissez le paramètre de mise à jour du logiciel souhaité, puis cliquez sur **OK**.

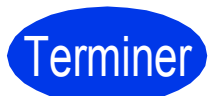

i

L'installation est terminée.

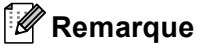

### Pilote d'imprimante XPS (XML Paper Specification)

Le pilote d'imprimante XPS est le pilote le mieux adapté à Windows Vista<sup>®</sup> et Windows<sup>®</sup> 7 pour imprimer à partir d'applications utilisant des documents au format XPS (XML Paper Specification). Téléchargez le dernier pilote à partir du site Brother Solutions Center à l'adresse <u>http://solutions.brother.com/</u>.

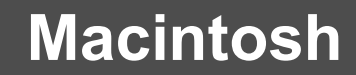

#### Pour les utilisateurs d'un câble d'interface USB

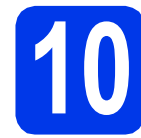

## Avant de procéder à l'installation

USB

Vérifiez que votre appareil est raccordé au secteur et que votre Macintosh est sous tension. Vous devez vous connecter avec des droits d'administrateur.

#### 🖉 Remarque

- Les utilisateurs de Mac OS X 10.5.7 ou d'une version antérieure doivent effectuer une mise à niveau vers Mac OS X 10.5.8 - 10.7.x (pour les derniers pilotes et les dernières informations concernant la version de Mac OS X que vous utilisez, visitez le site http://solutions.brother.com/).
- Si vous souhaitez ajouter le pilote PS (pilote d'imprimante BR-Script3), visitez le site Brother Solutions Center à l'adresse <u>http://solutions.brother.com/</u> et consultez les instructions figurant dans les FAQ sur la page correspondant à votre modèle.
- Raccordez le câble USB au port USB portant le symbole sur votre appareil, puis connectez le câble à votre Macintosh.

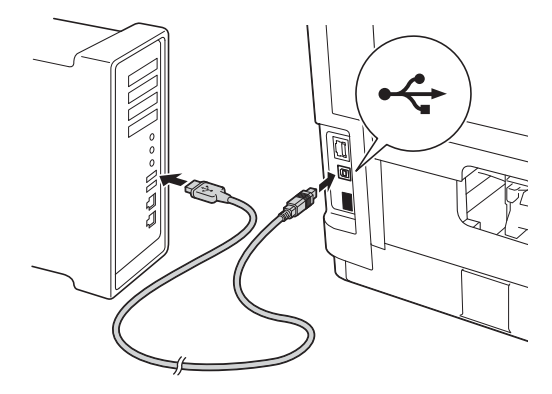

С

Vérifiez que l'appareil est sous tension.

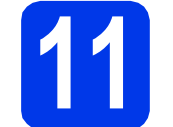

a

b

## Installez le pilote d'imprimante

- Insérez le CD-ROM d'installation dans votre lecteur de CD-ROM.
- Double-cliquez sur l'icône Start Here OSX.

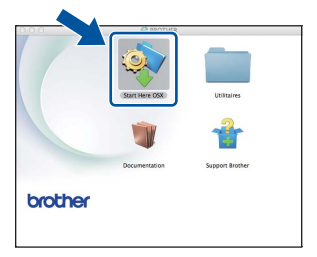

C Choisissez Branchement local (USB) puis cliquez sur Suivant. Suivez les consignes qui s'affichent à l'écran.

#### 🖉 Remarque

L'installation peut durer quelques minutes.

C Sélectionnez votre appareil dans la liste, puis cliquez sur **OK**.

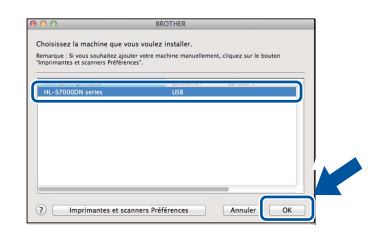

E Lorsque cet écran s'affiche, cliquez sur Suivant.

| A | Configuration terminée.<br>L'installation du pilote est terminée! | Suivant |  |
|---|-------------------------------------------------------------------|---------|--|
|   |                                                                   | Suivant |  |

#### 🖉 Remarque

Lorsque l'écran **Support Brother** s'affiche, suivez les consignes qui s'affichent à l'écran.

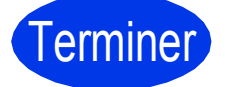

L'installation est terminée.

## Pour les utilisateurs d'un câble d'interface de réseau filaire (réseau peer-to-peer)

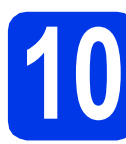

## Avant de procéder à l'installation

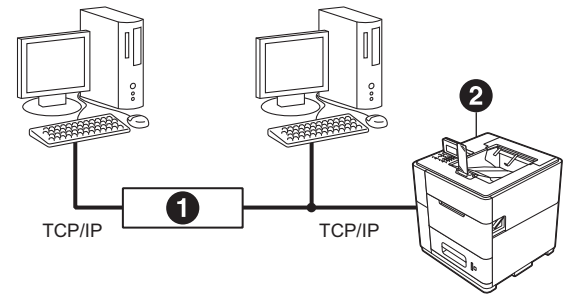

Routeur
 Appareil

#### 🖉 Remarque

Si vous avez l'intention de connecter l'appareil à votre réseau, nous vous conseillons de contacter votre administrateur système avant de procéder à l'installation.

Vérifiez que l'ordinateur est sous tension et que vous êtes connecté avec des droits d'administrateur.

#### Important

Si des programmes sont en cours d'exécution, fermez-les.

#### 🖉 Remarque

Les écrans peuvent varier en fonction de votre système d'exploitation.

Retirez le capuchon de protection du port Ethernet portant le symbole 🛃.

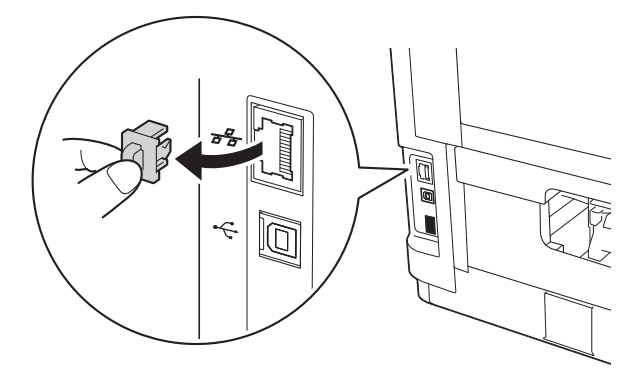

C Reliez l'une des extrémités du câble d'interface réseau au port Ethernet et l'autre extrémité à un port libre de votre concentrateur.

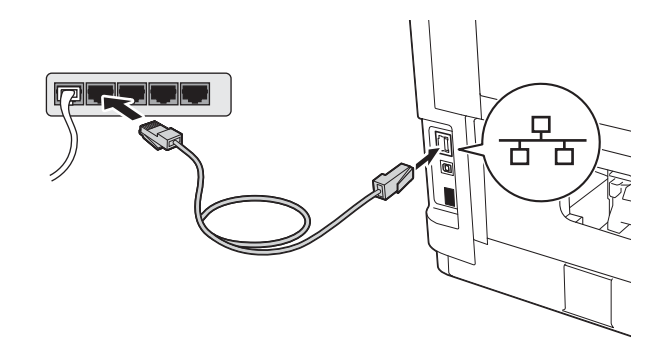

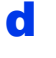

Vérifiez que l'appareil est sous tension.

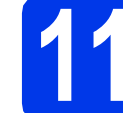

b

#### Installez le pilote d'imprimante

Insérez le CD-ROM d'installation dans votre lecteur de CD-ROM. Si vous y êtes invité, choisissez votre langue.

#### 🖉 Remarque

Si l'écran Brother ne s'affiche pas automatiquement, accédez à **Ordinateur (Poste de travail)**, puis double-cliquez successivement sur l'icône de CD-ROM et sur **start.exe**.

Cliquez sur **Installer le pilote d'imprimante**, puis sur **Oui** si vous acceptez les termes du contrat.

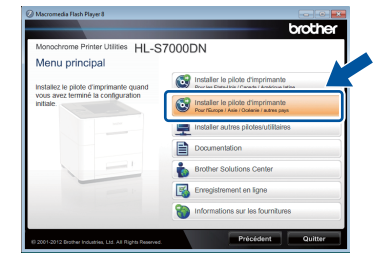

#### Remarque

Pour les utilisateurs de Windows Vista<sup>®</sup> et Windows<sup>®</sup> 7, lorsque l'écran **Contrôle de compte d'utilisateur** s'affiche, cliquez sur **Autoriser** ou sur **Oui**.

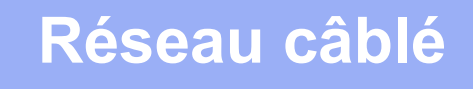

## Windows<sup>®</sup>

Choisissez Connexion réseau câblée (Ethernet) puis cliquez sur Suivant.

#### 🖉 Remarque

Pour installer le pilote PS (pilote d'imprimante BR-Script3), choisissez **Installation personnalisée**, puis suivez les consignes qui s'affichent à l'écran.

C Choisissez Imprimante réseau peer-to-peer Brother puis cliquez sur Suivant.

#### 🖉 Remarque

Choisissez l'option de pare-feu souhaitée, puis cliquez sur **Suivant**.

L'installation démarre automatiquement.
 Suivez les consignes qui s'affichent à l'écran.

#### Important

N'ANNULEZ AUCUN écran pendant l'installation. L'affichage de tous les écrans peut prendre quelques secondes.

#### 🖉 Remarque

- Si vous y êtes invité, sélectionnez votre appareil dans la liste, puis cliquez sur Suivant.
- Si plusieurs appareils du même modèle sont connectés à votre réseau, l'adresse IP et le nom du nœud sont indiqués pour vous aider à identifier l'appareil.
- Vous pouvez trouver l'adresse IP et le nom de nœud de l'appareil en imprimant la Page des paramètres de l'imprimante. Voir Imprimez la Page des paramètres de l'imprimante à la page 32.
- Lorsque l'écran Enregistrement en ligne s'affiche, suivez les consignes qui s'affichent à l'écran. Une fois le processus d'enregistrement terminé, cliquez sur Suivant.

Conseque l'écran Paramètre de la mise à jour du logiciel apparaît, choisissez le paramètre de mise à jour du logiciel souhaité, puis cliquez sur OK.

| Installation d'un périphérique d'impression                                                                                                    | Brother                                                                                                    |
|----------------------------------------------------------------------------------------------------|----------------------------------------------------------------------------------------------------|
| Configuration terminée                                                                                                    | 24                                                                                                    |
| L'installation du pilote est terminée !                                                                                                    |                                                                                                    |
| Sélectionnez les opérations à effectuer un                                                                                                    | e fois la configuration achevée.                                                                                                    |
| Activer Status Monitor au démarrac                                                                                                    |                                                                                                    |
| Il s'agt d'un logiciel permettant de con<br>notifications d'eneur de votre ordinateur<br>Remarque : si vous sélectionnes la cas<br>d'émarage ci-dessus cette configuratio<br>Status Monitor installée précédemment | der félat des périphériques et les<br>r,<br>se à cocher Activer Status Monitor au<br>n remplace celle de toute sutre version de<br>) |
| Activer l'outil de réparation de l                                                                                                    | a connexion réseau                                                                                                    |
| (logiciel qui detecte les problemes<br>coniger)                                                                                                    | réseau et tente automatiquement de les                                                                                               |
| Définir l'imprimante par défaut                                                                                                    |                                                                                                    |
| Instal/Shield                                                                                                    | C Précéde Terminer Annuler                                                                                                    |

#### Remarque

h

Selon les paramètres de sécurité, une fenêtre de Sécurité Windows<sup>®</sup> ou d'un logiciel antivirus peut apparaître lorsque vous utilisez l'appareil ou son logiciel. Autorisez la poursuite de l'opération.

Lorsque l'écran **Paramètre de la mise à jour du logiciel** apparaît, choisissez le paramètre de mise à jour du logiciel souhaité, puis cliquez sur **OK**.

Terminer

L'installation est terminée.

#### Remarque

### Pilote d'imprimante XPS (XML Paper Specification)

Le pilote d'imprimante XPS est le pilote le mieux adapté à Windows Vista<sup>®</sup> et Windows<sup>®</sup> 7 pour imprimer à partir d'applications utilisant des documents au format XPS (XML Paper Specification). Téléchargez le dernier pilote à partir du site Brother Solutions Center à l'adresse <u>http://solutions.brother.com/</u>.

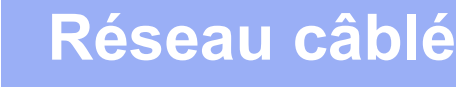

## Pour les utilisateurs d'un câble d'interface de réseau filaire (réseau partagé)

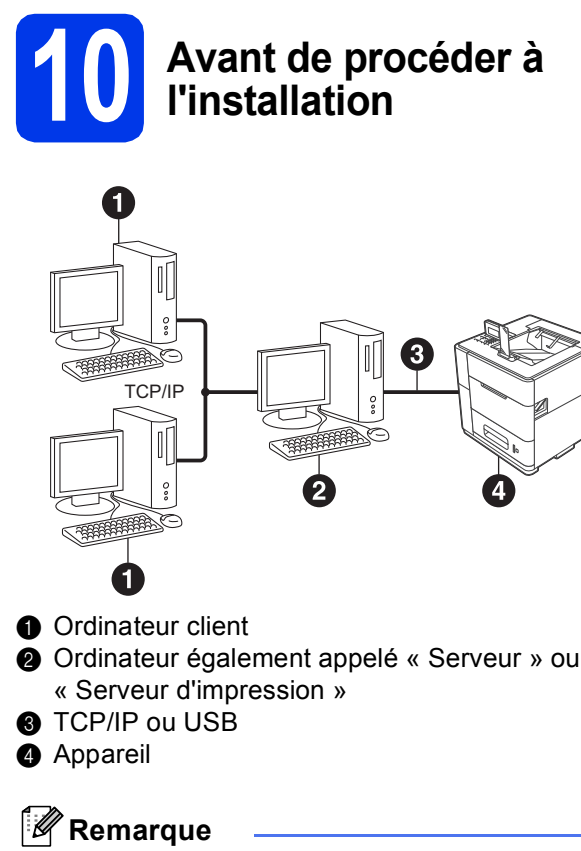

Si vous avez l'intention de connecter l'appareil à votre réseau, nous vous conseillons de contacter votre administrateur système avant de procéder à l'installation.

Vérifiez que l'ordinateur est sous tension et que vous êtes connecté avec des droits d'administrateur.

#### Important

Si des programmes sont en cours d'exécution, fermez-les.

#### 🖉 Remarque

Les écrans peuvent varier en fonction de votre système d'exploitation.

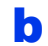

Vérifiez que l'appareil est sous tension.

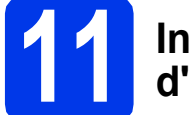

## Installez le pilote d'imprimante

Insérez le CD-ROM d'installation dans votre lecteur de CD-ROM. Si vous y êtes invité, choisissez votre langue.

#### 🖉 Remarque

Si l'écran Brother ne s'affiche pas automatiquement, accédez à **Ordinateur (Poste de travail)**, puis double-cliquez successivement sur l'icône de CD-ROM et sur **start.exe**.

Cliquez sur Installer le pilote d'imprimante, puis sur Oui si vous acceptez les termes du contrat.

|                                                | Cicalei                                                                                 |
|------------------------------------------------|-----------------------------------------------------------------------------------------|
| Monochrome Printer Utilities HL-S              | 7000DN                                                                                  |
| Menu principal                                 |                                                                                         |
| Installez le pilote d'imprimante quand         | Installer le pilote d'imprimante     Deur les Districtés / Caractes / Ambring latite    |
| vous avez termine la configuration<br>initiale | Pour l'unitabler le pilote d'imprimante<br>Pour l'Europe / Asie / Ocdanie / autres pays |
|                                                | 💻 Installer autres pilotes/utilitaires                                                  |
|                                                | Documentation                                                                           |
|                                                | Brother Solutions Center                                                                |
|                                                | Enregistrement en ligne                                                                 |
|                                                | Informations sur les fournitures                                                        |

#### Remarque

Pour les utilisateurs de Windows Vista<sup>®</sup> et Windows<sup>®</sup> 7, lorsque l'écran **Contrôle de compte d'utilisateur** s'affiche, cliquez sur **Autoriser** ou sur **Oui**.

C Choisissez Connexion réseau câblée (Ethernet) puis cliquez sur Suivant.

#### Remarque

d

Pour installer le pilote PS (pilote d'imprimante BR-Script3), choisissez **Installation personnalisée**, puis suivez les consignes qui s'affichent à l'écran.

Choisissez **Imprimante partagée en réseau** puis cliquez sur **Suivant**.

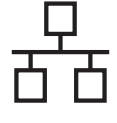

е

Sélectionnez la file d'attente de votre appareil, puis cliquez sur **OK**.

| Rechercher l'imprimante | <b>X</b> | Rechercher l'imprimante | × |
|-------------------------|----------|-------------------------|---|
| (i)      Stingp röresu  |          |                         | E |

#### 🖉 Remarque

Contactez votre administrateur si vous ne connaissez pas l'emplacement ou le nom de la file d'attente de l'appareil sur le réseau.

L'installation démarre automatiquement.
 Suivez les consignes qui s'affichent à l'écran.

#### Important

N'ANNULEZ AUCUN écran pendant l'installation. L'affichage de tous les écrans peut prendre quelques secondes.

- G Lorsque l'écran Enregistrement en ligne s'affiche, suivez les consignes qui s'affichent à l'écran. Une fois le processus d'enregistrement terminé, cliquez sur Suivant.
- Lorsque l'écran Configuration terminée s'affiche, cochez la case correspondant à l'action de votre choix, puis cliquez sur Terminer.

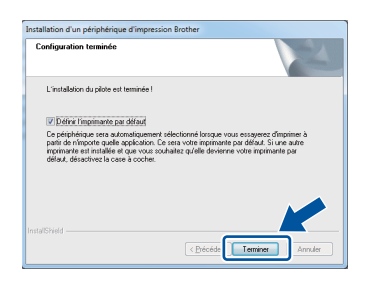

#### 🖉 Remarque

Selon les paramètres de sécurité, une fenêtre de Sécurité Windows<sup>®</sup> ou d'un logiciel antivirus peut apparaître lorsque vous utilisez l'appareil ou son logiciel. Autorisez la poursuite de l'opération.

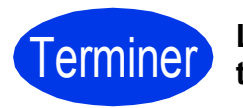

L'installation est terminée.

#### 🖉 Remarque

### Pilote d'imprimante XPS (XML Paper Specification)

Le pilote d'imprimante XPS est le pilote le mieux adapté à Windows Vista<sup>®</sup> et Windows<sup>®</sup> 7 pour imprimer à partir d'applications utilisant des documents au format XPS (XML Paper Specification). Téléchargez le dernier pilote à partir du site Brother Solutions Center à l'adresse <u>http://solutions.brother.com/</u>.

### Pour les utilisateurs d'un câble d'interface de réseau filaire

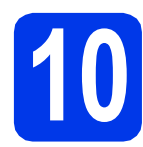

## Avant de procéder à l'installation

Vérifiez que votre appareil est raccordé au secteur et que votre Macintosh est sous tension. Vous devez vous connecter avec des droits d'administrateur.

#### 🖉 Remarque

- Les utilisateurs de Mac OS X 10.5.7 ou d'une version antérieure doivent effectuer une mise à niveau vers Mac OS X 10.5.8 - 10.7.x (pour les derniers pilotes et les dernières informations concernant la version de Mac OS X que vous utilisez, visitez le site http://solutions.brother.com/).
- Si vous souhaitez ajouter le pilote PS (pilote d'imprimante BR-Script3), visitez le site Brother Solutions Center à l'adresse <u>http://solutions.brother.com/</u> et consultez les instructions figurant dans les FAQ sur la page correspondant à votre modèle.
- Retirez le capuchon de protection du port Ethernet portant le symbole

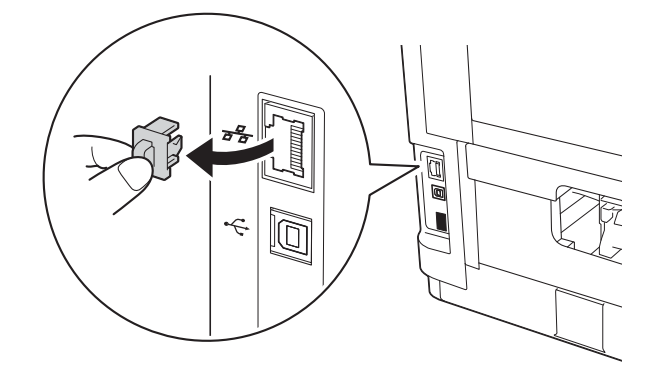

C Reliez l'une des extrémités du câble d'interface réseau au port Ethernet et l'autre extrémité à un port libre de votre concentrateur.

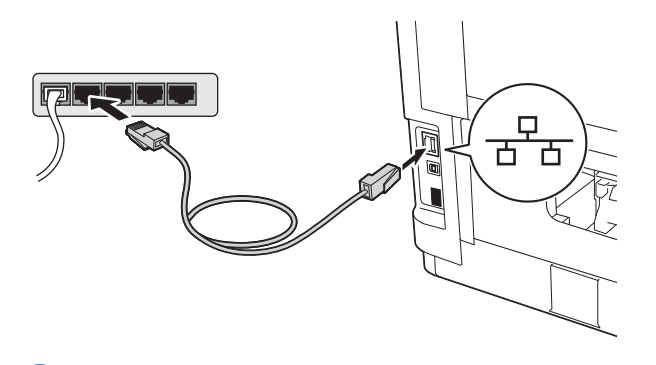

Vérifiez que l'appareil est sous tension.

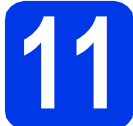

#### Installez le pilote d'imprimante

- Insérez le CD-ROM d'installation dans votre lecteur de CD-ROM.
- Double-cliquez sur l'icône Start Here OSX.

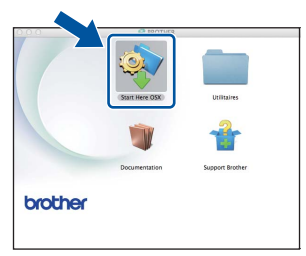

Choisissez **Connexion réseau câblée** (Ethernet) puis cliquez sur **Suivant**. Suivez les consignes qui s'affichent à l'écran.

#### Remarque

С

L'installation peut durer quelques minutes.

C Sélectionnez votre appareil dans la liste, puis cliquez sur **OK**.

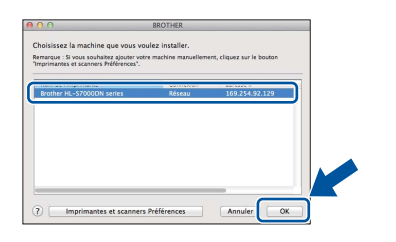

#### Remarque

- Si plusieurs appareils du même modèle sont connectés à votre réseau, l'adresse MAC (adresse Ethernet) figure après le nom du modèle.
- Vous pouvez trouver l'adresse MAC (adresse Ethernet) et l'adresse IP de votre appareil en imprimant la Page des paramètres de l'imprimante. Voir Imprimez la Page des paramètres de l'imprimante à la page 32.

15

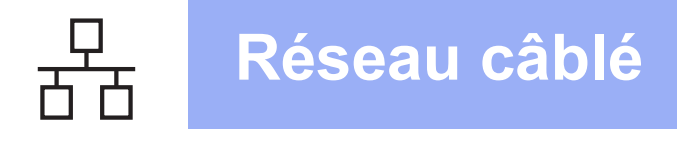

## Macintosh

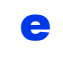

Lorsque cet écran s'affiche, cliquez sur Suivant.

| - | Configuration terminée.                |          |  |
|---|----------------------------------------|----------|--|
| A | L'installation du pilote est terminée! | <b>/</b> |  |
| A |                                        | Suivant  |  |

#### 🖉 Remarque

Lorsque l'écran Support Brother s'affiche, suivez les consignes qui s'affichent à l'écran.

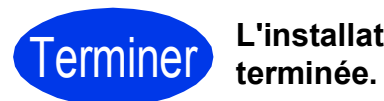

## L'installation est

### Pour les utilisateurs d'une interface réseau sans fil

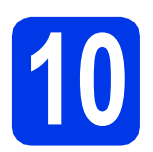

#### Avant de commencer

Vous devez commencer par configurer les paramètres de réseau sans fil de votre appareil pour qu'il puisse communiquer avec votre point d'accès/routeur réseau. Une fois l'appareil configuré pour communiquer avec votre point d'accès/routeur, les ordinateurs et périphériques mobiles de votre réseau auront accès à l'appareil. Pour utiliser l'appareil à partir d'un ordinateur, vous devez installer le pilote d'imprimante. Les étapes suivantes vous guideront dans la procédure d'installation et de configuration.

#### 🖉 Remarque

- Si vous avez l'intention de connecter l'appareil à votre réseau, nous vous conseillons de contacter votre administrateur système avant de procéder à l'installation. Vous devez connaître les paramètres réseau sans fil avant de commencer cette installation.
- Si vous avez déjà défini les paramètres sans fil de l'appareil, vous devez réinitialiser les paramètres réseau (LAN) pour pouvoir les configurer à nouveau.
  - 1 Sur l'appareil, appuyez sur Menu. Appuyez sur ⊾ ou sur ▼ pour choisir Réseau, puis appuyez sur OK.
  - 2 Appuyez sur ▲ ou sur ▼ pour choisir Réinit. réseau, puis appuyez sur OK.
  - 3 Appuyez sur 1. Lorsque Réinit. OK? s'affiche, appuyez sur 1 pour choisir Oui pour réinitialiser.
- Pour obtenir les meilleurs résultats pour l'impression normale et quotidienne de documents, placez l'appareil Brother aussi près que possible du point d'accès/routeur réseau avec un minimum d'obstacles. Les objets volumineux et les murs situés entre les deux appareils, ainsi que les interférences provenant d'autres appareils électroniques peuvent affecter la vitesse de transfert des données de vos documents. C'est pourquoi les connexions sans fil ne sont pas forcément à privilégier pour tous les types de documents et d'applications. Si vous imprimez des fichiers volumineux comme des documents de plusieurs pages contenant un mélange de texte et de grands graphiques, il sera peut-être préférable d'utiliser un réseau Ethernet filaire pour un transfert de données plus rapide, ou USB pour un débit de traitement optimal.
- Bien que le modèle Brother HL-S7000DN puisse être utilisé sur un réseau filaire ou sans fil, un seul type de connexion peut être utilisé à la fois.
- Si vous utilisez l'appareil dans un réseau sans fil compatible IEEE 802.1x, voir Utilisation de l'authentification IEEE 802.1x dans le Guide utilisateur Réseau.

#### Mode Infrastructure

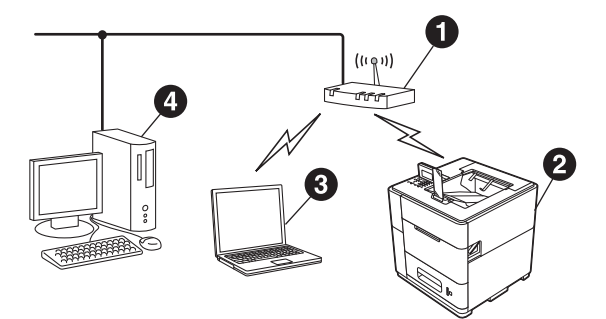

- Point d'accès/routeur
- Appareil réseau sans fil (votre appareil)
- Ordinateur sans fil connecté au point d'accès/routeur
- Ordinateur filaire connecté au point d'accès/routeur

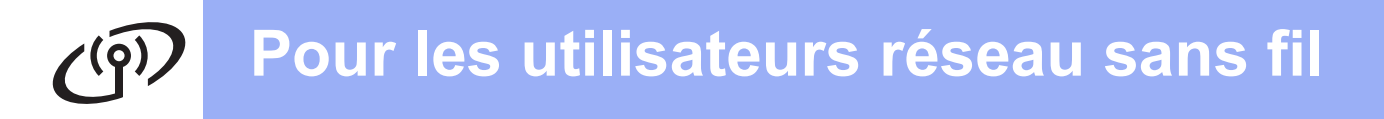

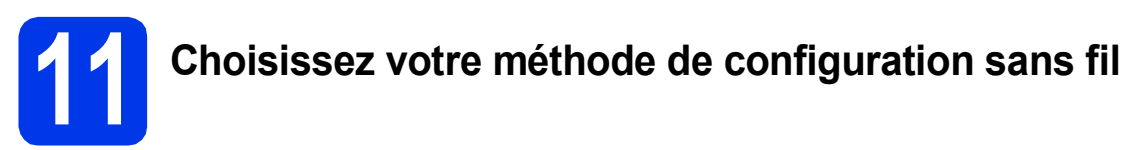

Les instructions suivantes portent sur les trois méthodes de configuration de l'appareil Brother sur un réseau sans fil. Choisissez la méthode la mieux adaptée à votre environnement.

#### 🖉 Remarque

Pour configurer votre appareil dans un autre environnement sans fil, reportez-vous aux instructions du Guide utilisateur - Réseau.

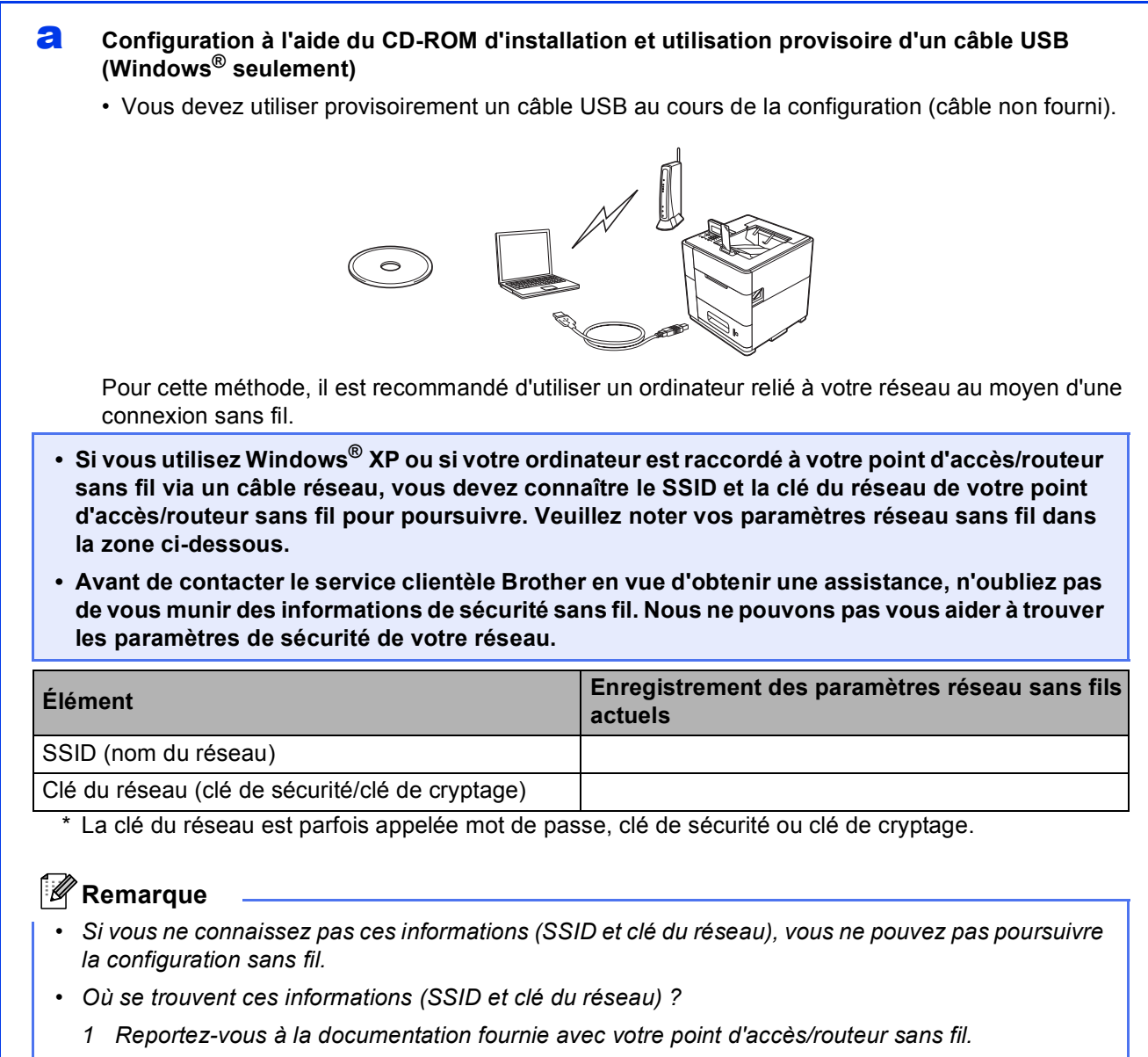

- 2 Le nom initial du réseau peut être le nom du fabricant ou le nom du modèle.
- 3 Si vous ne connaissez pas les informations de sécurité, consultez le fabricant du routeur, votre administrateur système ou votre fournisseur d'accès Internet.

Maintenant, allez à

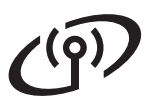

#### b Configuration manuelle à partir du panneau de commande à l'aide de l'Assistant de configuration (Windows<sup>®</sup> et Macintosh)

Si votre point d'accès/routeur sans fil ne prend pas en charge WPS (Wi-Fi Protected Setup™) ou AOSS<sup>TM</sup>, notez les paramètres réseau sans fil de votre point d'accès/routeur sans fil dans la zone ci-dessous.

Avant de contacter le service clientèle Brother en vue d'obtenir une assistance, n'oubliez pas de vous munir des informations de sécurité sans fil. Nous ne pouvons pas vous aider à trouver les paramètres de sécurité de votre réseau.

| Élément                                         | Enregistrement des paramètres réseau sans fils actuels |
|-------------------------------------------------|--------------------------------------------------------|
| SSID (nom du réseau)                            |                                                        |
| Clé du réseau (clé de sécurité/clé de cryptage) |                                                        |
|                                                 |                                                        |

\* La clé du réseau est parfois appelée mot de passe, clé de sécurité ou clé de cryptage.

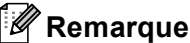

- Si vous ne connaissez pas ces informations (SSID et clé du réseau), vous ne pouvez pas poursuivre la configuration sans fil.
- Où se trouvent ces informations (SSID et clé du réseau) ?
- 1 Reportez-vous à la documentation fournie avec votre point d'accès/routeur sans fil.
- 2 Le nom initial du réseau peut être le nom du fabricant ou le nom du modèle.
- 3 Si vous ne connaissez pas les informations de sécurité, consultez le fabricant du routeur, votre administrateur système ou votre fournisseur d'accès Internet.

#### Maintenant, allez à

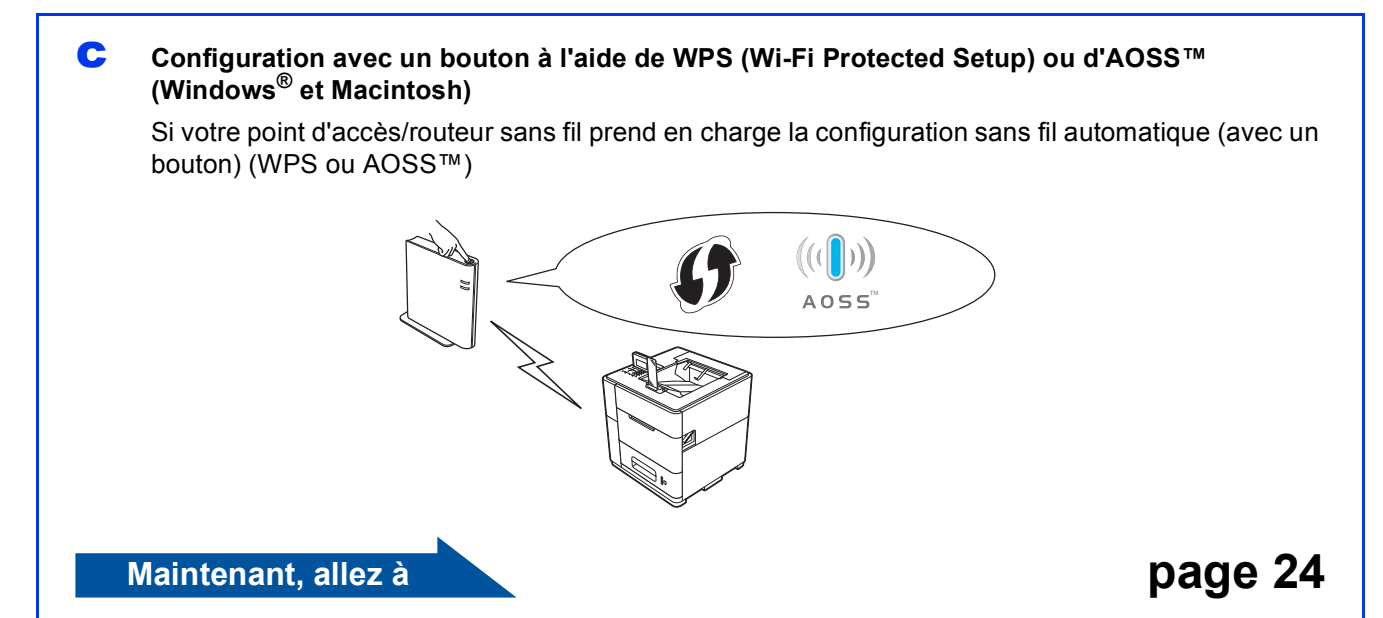

page 22

**(**(9))

## Configuration à l'aide du CD-ROM d'installation et utilisation provisoire d'un câble USB (Windows<sup>®</sup> seulement)

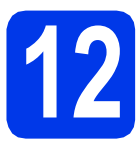

#### Configuration des paramètres sans fil

- Vous devez utiliser provisoirement un câble USB au cours de la configuration (câble non fourni).
- Si vous utilisez Windows<sup>®</sup> XP ou si votre ordinateur est raccordé à votre point d'accès/routeur sans fil via un câble réseau, vous devez connaître le SSID et la clé du réseau de votre point d'accès/routeur sans fil que vous avez notés à l'étape 11-a page 18 avant de poursuivre.
- Si vous utilisez l'appareil dans un réseau sans fil compatible IEEE 802.1x, voir Utilisation de l'authentification IEEE 802.1x dans le Guide utilisateur - Réseau.
- Insérez le CD-ROM d'installation dans votre lecteur de CD-ROM. Si vous y êtes invité, choisissez votre langue.

#### 🖉 Remarque

Si l'écran Brother ne s'affiche pas automatiquement, accédez à **Ordinateur (Poste de travail)**, puis double-cliquez successivement sur l'icône de CD-ROM et sur **start.exe**.

Cliquez sur Installer le pilote d'imprimante, puis sur Oui si vous acceptez les termes du contrat.

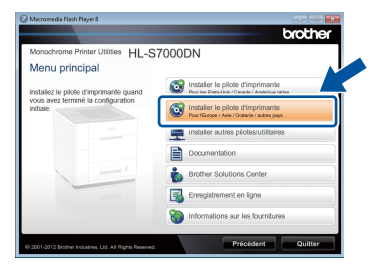

#### 🖉 Remarque

Pour les utilisateurs de Windows Vista<sup>®</sup> et Windows<sup>®</sup> 7, lorsque l'écran **Contrôle de compte d'utilisateur** s'affiche, cliquez sur **Autoriser** ou sur **Oui**. C Choisissez Connexion réseau sans fil puis cliquez sur Suivant.

#### 🖉 Remarque

Pour installer le pilote PS (pilote d'imprimante BR-Script3), choisissez **Installation personnalisée**, puis suivez les consignes qui s'affichent à l'écran.

C Choisissez Imprimante réseau peer-to-peer Brother ou Imprimante partagée en réseau, puis cliquez sur Suivant.

#### Remarque

- Si vous sélectionnez Imprimante partagée en réseau, choisissez la file d'attente de votre appareil, puis cliquez sur OK.
- Choisissez l'option de pare-feu souhaitée, puis cliquez sur **Suivant**.
- Choisissez Oui, je dispose d'un câble USB pour l'installation, puis cliquez sur Suivant.

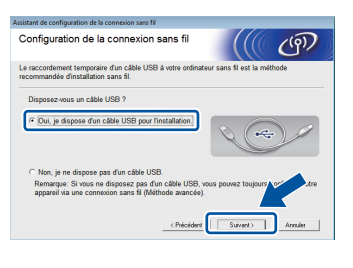

#### 🖉 Remarque

Si l'écran **Remarque importante** s'affiche, lisez la remarque. Cochez la case après avoir vérifié le SSID et la clé du réseau, puis cliquez sur **Suivant**.

| Rema             | arque importante                                             |                                                   |                                                     | (9)                |
|------------------|--------------------------------------------------------------|---------------------------------------------------|-----------------------------------------------------|--------------------|
| 1                | Veuillez vérifier les param                                  | ètres ci-dessous avant                            | de cliquer sur "Suivant"                            |                    |
| Pour<br>sécur    | connecter votre périphériq<br>rité sans fil (SSID/ESSID,     | ue au réseau sans fil, v<br>clé réseau).          | ous devrez saisir les inf                           | ormations de       |
| Veuill<br>confir | lez vous reporter à la docu<br>rmer la vérification des info | mentation fournie avec<br>mations de sécurité.    | votre point d'accés sans                            | a fil pour         |
| Si vor<br>d'acc  | us ne pouvez pas trouver le<br>és/routeur, à votre adminis   | es informations, adress<br>trateur système ou à v | ez-vous au fabricant du<br>otre fournisseur d'accés | point<br>Internet. |
| F 14             | érifié et confirmé                                           |                                                   |                                                     |                    |
|                  |                                                              | < Précéder                                        | t Suivant>                                          | Annuler            |

## Pour les utilisateurs réseau sans fil

Ī

Raccordez provisoirement le câble USB (non fourni) à l'ordinateur et à l'appareil.

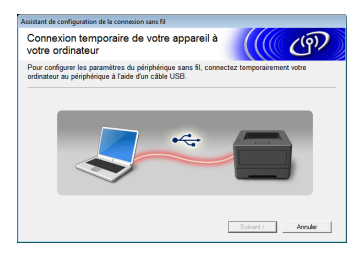

- Effectuez l'une des opérations suivantes :
   Si l'écran Confirmation de l'installation s'affiche, cochez la case et cliquez sur Suivant, puis passez à l'étape h.
  - Sinon, passez à l'étape i.
- Si vous souhaitez vous connecter à l'aide du SSID indiqué, cochez **Oui**. Cliquez sur **Suivant** et passez à l'étape **k**.

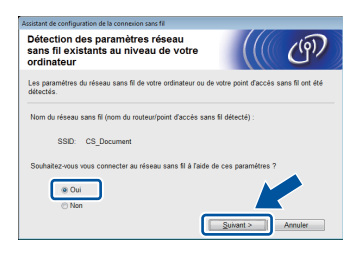

L'Assistant recherche les réseaux sans fil disponibles à partir de votre appareil. Choisissez le SSID que vous avez noté pour votre réseau à l'étape **11-a**, page 18, puis cliquez sur **Suivant**.

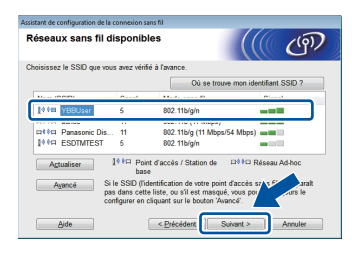

#### 🖉 Remarque

- Si la liste est vide, vérifiez que le point d'accès/routeur est sous tension et diffuse le SSID, puis assurez-vous que l'appareil et le point d'accès/routeur sont assez proches pour permettre la communication sans fil. Ensuite, cliquez sur **Actualiser**.
- Si votre point d'accès est configuré pour ne pas diffuser le SSID, vous pouvez l'ajouter manuellement en cliquant sur le bouton Avancé. Suivez les instructions qui s'affichent pour saisir le Nom (SSID), puis cliquez sur Suivant.

Entrez la **Clé du réseau** que vous avez notée à l'étape **11-a**, page 18, puis cliquez sur **Suivant**.

| Con              | figuration de la clé            | du réseau                         |                 | ලා            |
|------------------|---------------------------------|-----------------------------------|-----------------|---------------|
| Saisis           | sez la clé de sécurité résea    | au que vous avez précédemmen      | t vérifiée.     |               |
|                  |                                 | Où se trou                        | we ma clé de ré | seau ?        |
| ſ                | Clé du réseau                   | ABCDEF1234                        |                 |               |
|                  | e de cryptage et d'authenti     | fication de votre réseau sans fil | sera automatiqu | ement détecté |
| Le typ           |                                 |                                   |                 |               |
| Le typ<br>vous : | suffit de saisir la clé du rése | au.                               |                 |               |

#### 🦉 Remarque

Si votre réseau n'est pas configuré pour l'authentification et le cryptage, l'écran **ATTENTION!** s'affiche. Pour continuer la configuration, cliquez sur **OK**.

Vérifiez les paramètres du réseau sans fil, puis cliquez sur Suivant. Les paramètres sont envoyés à votre appareil.

| Cliquez sur "Suivant" pour envoye | r les paramétres suivants à l'app | areil.               |
|-----------------------------------|-----------------------------------|----------------------|
| Adresse IP                        | Auto                              | Modifier l'adresse l |
| Mode de communication             | Infrastructure                    |                      |
| Nom (SSID)                        | AirPortExtremeGuest               |                      |
| Méthode d'authentification        | Open System                       |                      |
| Mode de cryptage                  | Aucun                             |                      |
|                                   |                                   |                      |
|                                   |                                   | . 🔺                  |
|                                   |                                   |                      |

#### Remarque

- Les paramètres restent inchangés si vous cliquez sur Annuler.
- Si vous souhaitez saisir manuellement les paramètres d'adresse IP de votre appareil, cliquez sur **Modifier l'adresse IP**, puis entrez les paramètres d'adresse IP requis pour votre réseau.
- Si l'écran d'échec de la configuration sans fil s'affiche, cliquez sur Réessayer.
  - Débranchez le câble USB entre l'ordinateur et l'appareil, puis cliquez sur **Suivant**.
- La configuration sans fil est terminée. Un indicateur à quatre niveaux situé dans l'angle supérieur droit de l'écran LCD de l'appareil indique la puissance du signal sans fil de votre point d'accès/routeur.

Pour installer le pilote d'imprimante, continuez à l'étape **14**.

Maintenant, allez à

l'étape e, page 29

(9)

Configuration manuelle à partir du panneau de commande à l'aide de l'Assistant de configuration (Windows<sup>®</sup> et Macintosh)

f

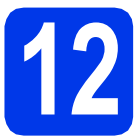

#### Configuration des paramètres sans fil

- Avant de poursuivre, vous devez disposer des paramètres sans fil de votre réseau que vous avez notés à l'étape **11-b**, page 19.
- Si vous utilisez l'appareil dans un réseau sans fil compatible IEEE 802.1x, voir Utilisation de l'authentification IEEE 802.1x dans le Guide utilisateur - Réseau.
- Sur l'appareil, appuyez sur Menu. Appuyez sur
   ▲ ou sur ▼ pour choisir Réseau, puis appuyez sur OK.

Appuyez sur  $\blacktriangle$  ou sur  $\blacktriangledown$  pour choisir WLAN, puis appuyez sur **OK**.

Appuyez sur ▲ ou sur ▼ pour choisir Assis. config., puis appuyez sur OK.

> Lorsque Activer WLAN ? s'affiche, appuyez sur ▲ ou sur ▼ pour choisir Oui puis appuyez sur OK. L'Assistant de configuration sans fil démarre.

Sinon, appuyez sur **Cancel** pour quitter l'Assistant de configuration sans fil.

C L'appareil recherche les SSID disponibles. L'affichage de la liste des SSID disponibles prend quelques secondes.

> Si une liste de SSID s'affiche, utilisez la touche ▲ ou ▼ pour choisir le SSID que vous avez noté à l'étape **11-b**, page 19, puis appuyez sur **OK**.

Effectuez l'une des opérations suivantes :
 Si le point d'accès/routeur sans fil du SSID sélectionné prend en charge WPS et si le message Le point d'accès sélectionné prend en charge le WPS. Utiliser le WPS ? s'affiche, passez à l'étape e.

- Si vous utilisez une méthode d'authentification et de cryptage exigeant une clé de réseau, passez à l'étape f.
- Si vous avez sélectionné la méthode d'authentification Système Ouvert et le mode de cryptage Aucun, passez à l'étape g.

#### Remarque

- Si une liste de SSID ne s'affiche pas, vérifiez que votre point d'accès est activé. Rapprochez votre appareil du point d'accès et essayez de recommencer à l'étape a.
- Si votre point d'accès est configuré pour ne pas diffuser le SSID, vous devez ajouter manuellement le nom SSID. Pour plus d'informations, voir Configuration de l'appareil quand le SSID n'est pas diffusé dans le Guide utilisateur - Réseau.
- Pour connecter votre appareil à l'aide du mode sans fil automatique, appuyez sur 1 pour choisir Oui (si vous choisissez Non (Manuel), passez à l'étape f pour entrer la clé du réseau). Quand le message Lancez le WPS sur votre routeur/point d'accès ss fil, puis choisissez Suivant. s'affiche, appuyez sur le bouton WPS de votre point d'accès/routeur sans fil, puis appuyez sur 1. Passez à l'étape g.

Entrez la clé du réseau que vous avez notée à l'étape **11-b**, page 19. Pour supprimer les caractères saisis, appuyez sur la touche **Clear**.

Par exemple, pour saisir la lettre a, appuyez une fois sur la touche **2** du pavé numérique. Pour saisir le chiffre 3, appuyez sept fois sur la touche **3** du pavé numérique.

Les lettres apparaissent dans l'ordre suivant : minuscules, majuscules, chiffres.

Pour plus d'informations, voir *Entrée de texte dans les paramètres sans fil* à la page 28.

Une fois tous les caractères entrés, appuyez sur **OK**, puis à nouveau sur **OK** pour sélectionner Oui afin d'appliquer vos réglages.

**9** Votre appareil tente à présent de se connecter à votre réseau sans fil à l'aide des informations spécifiées.

Un message indiquant le résultat de la connexion s'affiche sur l'écran LCD et un rapport du réseau sans fil s'imprime automatiquement.

Si la connexion a échoué, vérifiez le code d'erreur indiqué sur le rapport imprimé et reportez-vous à *Dépistage des pannes* à la page 25.

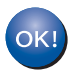

La configuration sans fil est terminée. Un indicateur à quatre niveaux situé dans l'angle supérieur droit de l'écran LCD de l'appareil indique la puissance du signal sans fil de votre point d'accès/routeur.

Pour installer le pilote d'imprimante, continuez à l'étape **13**.

Pour les utilisateurs de Windows<sup>®</sup> :

Maintenant, allez à

page 29

Pour les utilisateurs de Macintosh :

Maintenant, allez à

page 31

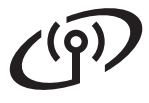

## Configuration avec un bouton avec WPS (Wi-Fi Protected Setup) ou AOSS<sup>™</sup> (Windows<sup>®</sup> et Macintosh)

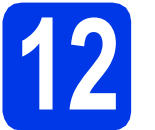

#### Configurez les paramètres sans fil

Vérifiez que votre point d'accès/routeur sans fil possède le symbole WPS ou AOSS™, comme illustré ci-dessous.

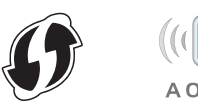

- Placez l'appareil Brother à portée de votre point d'accès/routeur WPS ou AOSS™. La portée peut varier selon l'environnement. Reportez-vous aux instructions fournies avec votre point d'accès/routeur.
- C Sur l'appareil, appuyez sur Menu. Appuyez sur ▲ ou sur ▼ pour choisir Réseau, puis appuyez sur OK.

Appuyez sur  $\blacktriangle$  ou sur  $\blacktriangledown$  pour choisir WLAN, puis appuyez sur **OK**.

C Appuyez sur ▲ ou sur ▼ pour choisir WPS/AOSS, puis appuyez sur OK.

> Lorsque Activer WLAN ? s'affiche, appuyez sur ▲ ou sur ▼ pour choisir Oui puis appuyez sur OK. L'Assistant de configuration sans fil démarre.

Sinon, appuyez sur **Cancel** pour quitter l'Assistant de configuration sans fil.

Quand le message Lancez le WPS/AOSS sur votre routeur/point d'accès ss fil. s'affiche, appuyez sur le bouton WPS ou AOSS™ de votre point d'accès/routeur sans fil. Reportez-vous au guide de l'utilisateur de votre point d'accès/routeur sans fil pour obtenir des instructions. Appuyez ensuite sur OK.

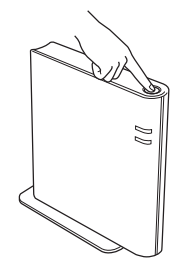

Cette fonction détecte automatiquement le mode (WPS ou AOSS™) utilisé par votre point d'accès/routeur pour configurer l'appareil.

#### Remarque

Si le point d'accès/routeur sans fil prend en charge WPS (méthode PIN) et si vous voulez configurer l'appareil avec la méthode PIN (Personal Identification Number), voir Configuration à l'aide de la méthode PIN de WPS (Wi-Fi Protected Setup) dans le Guide utilisateur - Réseau.

f

Un message indiquant le résultat de la connexion s'affiche sur l'écran LCD et un rapport du réseau sans fil s'imprime automatiquement.

Si la connexion a échoué, vérifiez le code d'erreur indiqué sur le rapport imprimé et reportez-vous à *Dépistage des pannes* à la page 25.

| (  |   |     |          |
|----|---|-----|----------|
| L. | C | ) r | <b>`</b> |

La configuration sans fil est terminée. Un indicateur à quatre niveaux situé dans l'angle supérieur droit de l'écran LCD de l'appareil indique la puissance du signal sans fil de votre point d'accès/routeur.

Pour installer le pilote d'imprimante, continuez à l'étape **13**.

Pour les utilisateurs de Windows<sup>®</sup> :

Maintenant, allez à

page 29

Pour les utilisateurs de Macintosh :

Maintenant, allez à

page 31

#### Dépistage des pannes

Avant de contacter le service clientèle Brother en vue d'obtenir une assistance, n'oubliez pas de vous munir des informations de sécurité sans fil. Nous ne pouvons pas vous aider à trouver les paramètres de sécurité de votre réseau.

## Où se trouvent les paramètres sans fil (nom du réseau (SSID) et clé du réseau) ?

1) Reportez-vous à la documentation fournie avec votre point d'accès/routeur sans fil.

2) Le nom du réseau initial peut être le nom du fabricant ou le nom du modèle.

3) Si vous ne connaissez pas les informations de sécurité, consultez le fabricant du routeur, votre administrateur système ou votre fournisseur d'accès Internet.

\* La clé du réseau est parfois appelée mot de passe, clé de sécurité ou clé de cryptage.

\* Si le point d'accès/routeur sans fil est configuré pour ne pas diffuser le SSID, celui-ci n'est pas automatiquement détecté. Vous devez entrer manuellement le nom SSID. Voir *Configuration de l'appareil quand le SSID n'est pas diffusé* dans le *Guide utilisateur - Réseau*.

#### Rapport du réseau sans fil

Si le rapport du réseau sans fil imprimé indique que la connexion a échoué, vérifiez le code d'erreur indiqué sur celui-ci et reportez-vous aux instructions suivantes.

| Code d'erreur | Solutions recommandées                                                                                                    |  |  |  |  |
|---------------|----------------------------------------------------------------------------------------------------|--|--|--|--|
|               | La configuration sans fil n'est pas activée. Activez-la.                                                                                                    |  |  |  |  |
| TS-01         | <ul> <li>Si un câble réseau est connecté à votre appareil, débranchez-le et activez la<br/>configuration sans fil de votre appareil.</li> </ul>                                                                                                    |  |  |  |  |
|               | <ol> <li>Sur l'appareil, appuyez sur Menu. Appuyez sur ▲ ou sur V pour choisir Réseau, puis<br/>appuyez sur OK.</li> </ol>                                                                                                    |  |  |  |  |
|               | 2. Appuyez sur ▲ ou sur ▼ pour choisir wLAN, puis appuyez sur OK.                                                                                                    |  |  |  |  |
|               | 3. Appuyez sur ▲ ou sur ▼ pour choisir Assis. config., puis appuyez sur OK.                                                                                                    |  |  |  |  |
|               | <ol> <li>Lorsque Activer WLAN ? s'affiche, appuyez sur ▲ ou sur ▼ pour choisir Oui puis<br/>appuyez sur OK. L'Assistant de configuration sans fil démarre.</li> </ol>                                                                                                    |  |  |  |  |
|               | Impossible de détecter le point d'accès/routeur sans fil.                                                                                                    |  |  |  |  |
|               | 1. Vérifiez les 4 points suivants.                                                                                                    |  |  |  |  |
|               | <ul> <li>Vérifiez que le point d'accès/routeur sans fil est sous tension.</li> </ul>                                                                                                    |  |  |  |  |
| TS-02         | <ul> <li>Déplacez l'appareil dans une zone dépourvue d'obstacle ou rapprochez-le du point<br/>d'accès/routeur sans fil.</li> </ul>                                                                                                    |  |  |  |  |
|               | <ul> <li>Placez provisoirement l'appareil à un mètre environ du point d'accès/routeur sans fil<br/>lorsque vous définissez les paramètres sans fil.</li> </ul>                                                                                                    |  |  |  |  |
|               | <ul> <li>Si votre point d'accès/routeur sans fil utilise le filtrage des adresses MAC, vérifiez que<br/>l'adresse MAC de l'appareil Brother est autorisée dans le filtre. Voir Imprimez la Page<br/>des paramètres de l'imprimante à la page 32.</li> </ul>                                    |  |  |  |  |
|               | 2. Si vous avez entré manuellement le SSID et les informations de sécurité (SSID/<br>méthode d'authentification/méthode de cryptage/clé du réseau), il se peut que les<br>données soient incorrectes.<br>Vérifiez à nouveau le SSID et les informations de sécurité, puis entrez à nouveau les |  |  |  |  |
|               | informations correctes le cas échéant.<br>Voir <i>Où se trouvent les paramètres sans fil (nom du réseau (SSID) et clé du réseau) ?</i><br>à la page 25 pour vérifier.                                                                                                    |  |  |  |  |

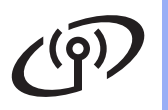

| Code d'erreur | Solutions recommandées                                                                                                    |                                     |  |  |  |
|---------------|----------------------------------------------------------------------------------------------------|-------------------------------------|--|--|--|
|               | Il se peut que les paramètres du réseau sans fil et de sécurité que vous avez entrés soient incorrects.<br>Vérifiez à nouveau les paramètres du réseau sans fil.                                                                                                    |                                     |  |  |  |
| TS-03         | <ul> <li>Vérifiez si les informations entrées ou sélectionnées (SSID/méthode<br/>d'authentification/méthode de cryptage/ID utilisateur/code d'accès utilisateur) sont<br/>correctes.</li> </ul>                                                                                                    |                                     |  |  |  |
|               | Voir Où se trouvent les paramètres sans fil (nom du réseau (SSID) et clé du réseau) ?<br>à la page 25 pour vérifier.                                                                                                    |                                     |  |  |  |
|               | Les méthodes d'authentification/cryptage utilisées par le point d'accès/routeur sans fil sélectionné ne sont pas prises en charge par l'appareil.                                                                                                    |                                     |  |  |  |
|               | Pour le mode Infrastructure, modifiez les méthodes d'authentification et de cryptage du point d'accès/routeur sans fil. Votre appareil prend en charge les méthodes d'authentification suivantes : WPA, WPA2, OPEN et Clé partagée. WPA prend en charge les méthodes de cryptage TKIP et AES. WPA2 prend en charge la méthode de cryptage AES. OPEN et Clé partagée correspondent au cryptage WEP.                                                                                                    |                                     |  |  |  |
|               | Si votre problème persiste, il se peut que le SSID ou les paramètres réseau spécifiés soient incorrects. Vérifiez à nouveau les paramètres du réseau sans fil.                                                                                                    |                                     |  |  |  |
|               |                                                                                                    | es d'authentilication et de cryptag |  |  |  |
| TS-04         | Methode d'authentification                                                                                                    |                                     |  |  |  |
|               | WPA-Personal                                                                                                    |                                     |  |  |  |
|               | W/PA2 Porsonal                                                                                                    | AES                                 |  |  |  |
|               | WFA2-Feisonai                                                                                                    | AES<br>WED                          |  |  |  |
|               | OPEN                                                                                                    | NONE (sans cryptage)                |  |  |  |
|               | Clé partagée                                                                                                    | WEP                                 |  |  |  |
|               | Voir <i>Où se trouvent les paramètres sans fil (nom du réseau (SSID) et clé du réseau) ?</i><br>à la page 25 pour vérifier.                                                                                                    |                                     |  |  |  |
|               | Pour le mode ad-hoc, modifiez les méthodes d'authentification et de cryptage de votre<br>ordinateur pour la configuration sans fil.<br>Votre appareil prend en charge la méthode d'authentification OPEN avec un cryptage<br>WEP facultatif.                                                                                                    |                                     |  |  |  |
| TS-05         | Les informations de sécurité (SSID/clé du réseau) sont incorrectes.<br>Vérifiez à nouveau le SSID et les informations de sécurité (clé du réseau).<br>Si votre routeur utilise le cryptage WEP, entrez la clé utilisée comme première clé WEP.<br>Votre appareil Brother ne prend en charge que l'utilisation de la première clé WEP.                                                                                                    |                                     |  |  |  |
|               | Voir Où se <i>trouvent les paramètres sans fil (nom du réseau (SSID) et clé du réseau) ?</i><br>à la page 25 pour vérifier.                                                                                                    |                                     |  |  |  |
| TS-06         | <ul> <li>Les informations de sécurité sans fil (méthode d'authentification/méthode de crypt du réseau) sont incorrectes.</li> <li>Vérifiez à nouveau les informations de sécurité sans fil (méthode d'authentification méthode de cryptage/clé du réseau) dans le tableau du code d'erreur TS-04.</li> <li>TS-06</li> <li>TS-06</li> <li>Si votre routeur utilise le cryptage WEP, entrez la clé utilisée comme première clé Votre appareil Brother ne prend en charge que l'utilisation de la première clé WEP.</li> <li>Voir Qù se trouvent les paramètres sans fil (nom du réseau (SSID) et clé du réseau)</li> </ul> |                                     |  |  |  |
|               | à la page 25 pour vérifier.                                                                                                    |                                     |  |  |  |

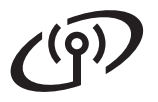

| Code d'erreur | Solutions recommandées                                                                                                    |  |  |  |  |
|---------------|----------------------------------------------------------------------------------------------------|--|--|--|--|
| TS-07         | L'appareil ne peut pas détecter de point d'accès/routeur sans fil sur lequel WPS ou<br>AOSS™ est activé.<br>Si vous souhaitez définir vos paramètres sans fil à l'aide de WPS ou d'AOSS™, vous<br>devez configurer à la fois votre appareil et le point d'accès/routeur sans fil.<br>Vérifiez que votre point d'accès/routeur sans fil prend en charge WPS ou AOSS™, puis<br>réessayez.<br>Si vous ne savez pas comment utiliser votre point d'accès/routeur sans fil avec WPS ou<br>AOSS™, reportez-vous à la documentation fournie avec ce matériel, contactez son |  |  |  |  |
|               | Plusieurs points d'accès/routeurs sans fil sur lesquels WPS ou AOSS M est activé ont été                                                                                                    |  |  |  |  |
| TS-08         | <ul> <li>Vérifiez qu'il n'existe qu'un seul point d'accès/routeur sans fil à votre portée sur lequel la méthode WPS ou AOSS™ est activée, puis réessayez.</li> <li>Réessayez après quelques minutes afin d'éviter toute interférence provenant d'autres points d'accès.</li> </ul>                                                                                                    |  |  |  |  |

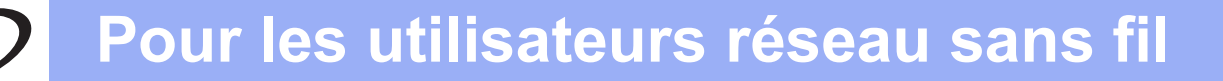

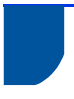

#### Entrée de texte dans les paramètres sans fil

Trois ou quatre lettres figurent sur la plupart de touches numériques. Les touches **0**, **#** et \* ne comportent pas de lettres car elles sont utilisées pour entrer des caractères spéciaux.

Vous pouvez accéder au caractère voulu en appuyant plusieurs fois sur la touche numérique appropriée.

| Appuyez<br>sur la<br>touche | Une fois | Deux fois | Trois fois | Quatre<br>fois | Cinq fois | Six fois | Sept fois | Huit fois | Neuf fois |
|-----------------------------|----------|-----------|------------|----------------|-----------|----------|-----------|-----------|-----------|
| 2                           | а        | b         | С          | А              | В         | С        | 2         | а         | b         |
| 3                           | d        | е         | f          | D              | Е         | F        | 3         | d         | е         |
| 4                           | g        | h         | i          | G              | Н         | Ι        | 4         | g         | h         |
| 5                           | j        | k         | I          | J              | К         | L        | 5         | j         | k         |
| 6                           | m        | n         | 0          | М              | Ν         | 0        | 6         | m         | n         |
| 7                           | р        | q         | r          | S              | Р         | Q        | R         | S         | 7         |
| 8                           | t        | u         | v          | Т              | U         | V        | 8         | t         | u         |
| 9                           | w        | х         | У          | z              | W         | Х        | Y         | Z         | 9         |

#### Pour la configuration des paramètres du réseau sans fil

#### Saisie d'espaces

Pour saisir un espace dans un nom, appuyez deux fois sur > entre les caractères.

#### Corrections

Si vous vous êtes trompé de lettre et que vous voulez la modifier, appuyez sur ◀ ou sur ► pour amener le curseur sous le caractère incorrect, puis appuyez sur **Clear**. Entrez le caractère correct. Vous pouvez aussi insérer des caractères en déplaçant le curseur et en saisissant le caractère souhaité. Si le curseur se trouve après le dernier caractère, appuyez sur **Clear** pour effacer le caractère de gauche.

#### Répétition de lettres

Pour saisir un autre caractère à l'aide de la même touche que pour le caractère précédent, appuyez sur ▶ pour déplacer le curseur vers la droite avant d'appuyer de nouveau sur la touche.

#### Caractères et symboles spéciaux

Appuyez sur ★, # ou sur 0, puis appuyez sur ◀ ou sur ▶ pour déplacer le curseur sur le symbole ou le caractère spécial souhaité. Appuyez sur OK pour le sélectionner.

| Appuyez sur *        | pour obtenir | (espace)!"#\$%&'() * +,/ |
|----------------------|--------------|--------------------------|
| Appuyez sur #        | pour obtenir | :;<=>?@[]^_              |
| Appuyez sur <b>0</b> | pour obtenir | 0 ¥ {   } ~              |

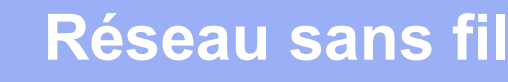

#### Installez le pilote d'imprimante

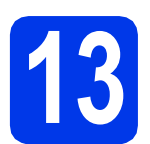

#### Avant de procéder à l'installation

Vérifiez que l'ordinateur est sous tension et que vous êtes connecté avec des droits d'administrateur.

#### • Important

Si des programmes sont en cours d'exécution, fermez-les.

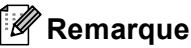

Les écrans peuvent varier en fonction de votre système d'exploitation.

b

Vérifiez que l'interrupteur d'alimentation de l'appareil est sur Marche.

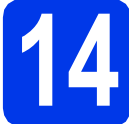

#### Installez le pilote d'imprimante

Insérez le CD-ROM d'installation dans votre lecteur de CD-ROM. Si vous y êtes invité, choisissez votre langue.

#### Remarque

Si l'écran Brother ne s'affiche pas automatiquement, accédez à Ordinateur (Poste de travail), puis double-cliquez successivement sur l'icône de CD-ROM et sur start.exe.

b

Cliquez sur Installer le pilote d'imprimante, puis sur Oui si vous acceptez les termes du contrat.

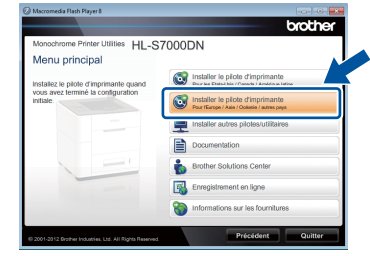

#### 🖉 Remarque

Pour les utilisateurs de Windows Vista<sup>®</sup> et Windows<sup>®</sup> 7, lorsque l'écran **Contrôle de** compte d'utilisateur s'affiche, cliquez sur Autoriser ou sur Oui.

С Choisissez Connexion réseau sans fil puis cliquez sur Suivant.

#### Remarque

Pour installer le pilote PS (pilote d'imprimante BR-Script3), choisissez Installation personnalisée, puis suivez les consignes qui s'affichent à l'écran.

d Choisissez Imprimante réseau peer-to-peer Brother ou Imprimante partagée en réseau, puis cliquez sur Suivant.

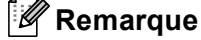

- Si vous sélectionnez Imprimante partagée en réseau, choisissez la file d'attente de votre appareil, puis cliquez sur OK.
- Choisissez l'option de pare-feu souhaitée, puis cliquez sur **Suivant**.
- e Sélectionnez l'appareil dans la liste, puis cliquez sur Suivant.

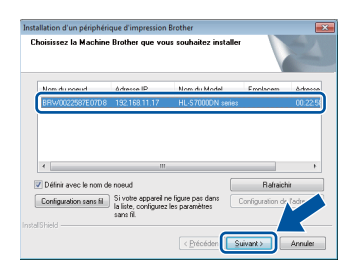

#### Remarque

Si vous utilisez le chiffrement WEP et si le message « Branché » est affiché sur l'écran LCD alors que votre appareil n'est pas détecté, vérifiez que vous avez saisi correctement la clé WEP. La clé WEP est sensible à la casse.

L'installation démarre automatiquement. Suivez les consignes qui s'affichent à l'écran.

#### Important

N'ANNULEZ AUCUN écran pendant l'installation. L'affichage de tous les écrans peut prendre quelques secondes.

q Lorsque l'écran Enregistrement en ligne s'affiche, suivez les consignes qui s'affichent à l'écran. Une fois le processus d'enregistrement terminé, cliquez sur Suivant.

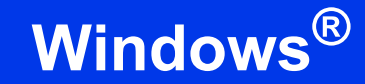

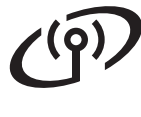

Lorsque l'écran Configuration terminée s'affiche, cochez la case correspondant à l'action de votre choix, puis cliquez sur Terminer.

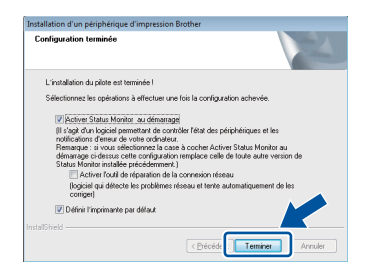

#### 🖉 Remarque

Selon les paramètres de sécurité, une fenêtre de Sécurité Windows<sup>®</sup> ou d'un logiciel antivirus peut apparaître lorsque vous utilisez l'appareil ou son logiciel. Autorisez la poursuite de l'opération.

Lorsque l'écran **Paramètre de la mise à jour du logiciel** apparaît, choisissez le paramètre de mise à jour du logiciel souhaité, puis cliquez sur **OK**.

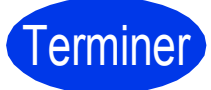

L'installation est terminée.

#### Remarque

## Pilote d'imprimante XPS (XML Paper Specification)

Le pilote d'imprimante XPS est le pilote le mieux adapté à Windows Vista<sup>®</sup> et Windows<sup>®</sup> 7 pour imprimer à partir d'applications utilisant des documents au format XPS (XML Paper Specification). Téléchargez le dernier pilote à partir du site Brother Solutions Center à l'adresse http://solutions.brother.com/.

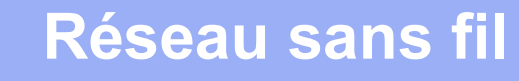

#### Installez le pilote d'imprimante

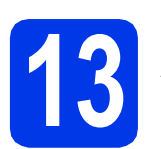

а

#### Avant de procéder à l'installation

Vérifiez que votre appareil est raccordé au secteur et que votre Macintosh est sous tension. Vous devez vous connecter avec des droits d'administrateur.

#### 🖉 Remarque

- Les utilisateurs de Mac OS X 10.5.7 ou d'une version antérieure doivent effectuer une mise à niveau vers Mac OS X 10.5.8 - 10.7.x (pour les derniers pilotes et les dernières informations concernant la version de Mac OS X que vous utilisez, visitez le site http://solutions.brother.com/).
- Si vous souhaitez ajouter le pilote PS (pilote d'imprimante BR-Script3), visitez le site Brother Solutions Center à l'adresse <u>http://solutions.brother.com/</u> et consultez les instructions figurant dans les FAQ sur la page correspondant à votre modèle.

### 14 Installez le pilote d'imprimante

- Insérez le CD-ROM d'installation dans votre lecteur de CD-ROM.
- Double-cliquez sur l'icône Start Here OSX.

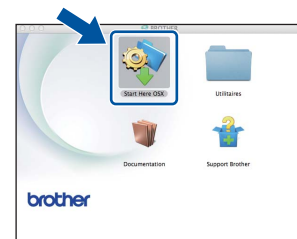

C Choisissez Connexion réseau sans fil puis cliquez sur Suivant.

Suivez les consignes qui s'affichent à l'écran.

#### Important

N'ANNULEZ AUCUN écran pendant l'installation. L'installation peut durer quelques minutes.

#### Remarque

Si vos paramètres sans fil ne donnent pas satisfaction, l'écran **Assistant de configuration de la connexion sans fil** s'affiche. Suivez les consignes qui s'affichent à l'écran pour achever la configuration sans fil.

Sélectionnez votre appareil dans la liste, puis cliquez sur OK.

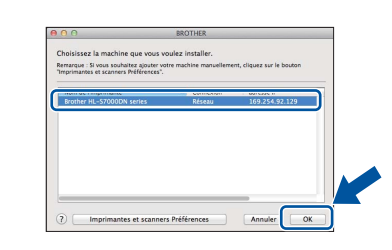

#### Remarque

- Si plusieurs appareils du même modèle sont connectés à votre réseau, l'adresse MAC (adresse Ethernet) figure après le nom du modèle.
- Vous pouvez trouver l'adresse MAC (adresse Ethernet) et l'adresse IP de votre appareil en imprimant la Page des paramètres de l'imprimante. Voir Imprimez la Page des paramètres de l'imprimante à la page 32.
- f Lorsque cet écran s'affiche, cliquez sur Suivant.

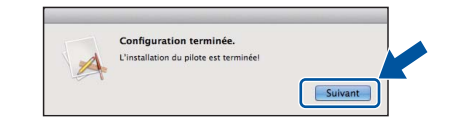

#### 🦉 Remarque

Lorsque l'écran **Support Brother** s'affiche, suivez les consignes qui s'affichent à l'écran.

## Terminer

L'installation est terminée.

#### Gestion à partir du Web (navigateur Web)

Le serveur d'impression Brother est équipé d'un serveur Web qui vous permet de surveiller son état ou de changer certains paramètres de configuration à l'aide du protocole HTTP (Hyper Text Transfer Protocol).

#### 🖉 Remarque

Nous recommandons Microsoft<sup>®</sup> Internet Explorer<sup>®</sup> 7.0/8.0 ou Firefox 3.6 pour Windows<sup>®</sup> et Safari 4.0/5.0 pour Macintosh. Veuillez aussi vous assurer que JavaScript et les cookies sont toujours activés, quel que soit le navigateur utilisé. Pour utiliser un navigateur Web, vous devez connaître l'adresse IP du serveur d'impression. L'adresse IP du serveur d'impression se trouve sur la Page des paramètres de l'imprimante.

- Ouvrez votre navigateur.
- Tapez « http://adresse IP de l'appareil/ » dans la barre d'adresse de votre navigateur (où « adresse IP de l'appareil/ » représente l'adresse IP de l'appareil Brother ou le nom du serveur d'impression).
   Par exemple : http://192.168.1.2/

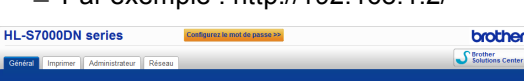

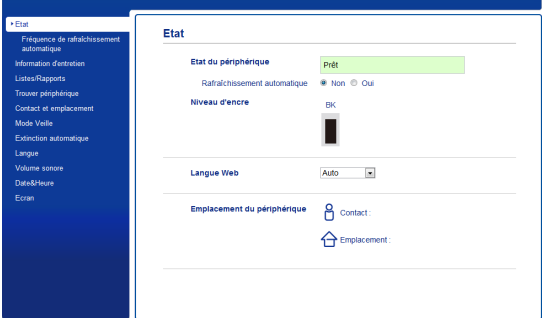

#### 🖉 Remarque

- Si vous avez défini un mot de passe de connexion (facultatif), vous devez le saisir au moment d'accéder à Gestion à partir du Web.
- Pour plus d'informations, voir Gestion à partir du Web dans le Guide utilisateur - Réseau.

## Rétablissez les réglages par défaut des paramètres réseau

Pour rétablir les réglages par défaut de tous les paramètres réseau, procédez comme suit :

- Appuyez sur **Menu**.
- Appuyez sur ▲ ou sur ▼ pour choisir Réseau. Appuyez sur OK.
- C Appuyez sur ▲ ou sur ▼ pour choisir Réinit. réseau.

Appuyez sur **OK**.

 Appuyez sur 1 pour choisir Init. puis appuyez sur 1 pour redémarrer l'appareil. L'appareil redémarre.

## Imprimez la Page des paramètres de l'imprimante

La Page des paramètres de l'imprimante liste tous les paramètres courants de l'imprimante, y compris les paramètres réseau.

- Appuyez sur Menu.
- Appuyez sur ▲ ou sur ▼ pour choisir Info. appareil.

Appuyez sur OK.

C Appuyez sur OK pour choisir Param impression.

L'appareil imprime les paramètres actuels de l'imprimante.

#### Remarque

Si l**'Adresse IP** sur la Page des paramètres de l'imprimante indique **0.0.0.0**, patientez une minute, puis réessayez.

### Pour les utilisateurs réseau

### Installation silencieuse (Windows<sup>®</sup> seulement)

L'installation silencieuse vous permet d'installer le pilote d'imprimante sur des ordinateurs à distance ; les utilisateurs des différents ordinateurs n'ont pas besoin d'installer le pilote eux-mêmes.

| a | Ouvrez une fenêtre d'invite de commandes.                                                                                                    |
|---|----------------------------------------------------------------------------------------------------|
|   | Cliquez sur <b>Démarrer/Tous les programmes/</b><br>Accessoires/ Invite de commandes.                                                                                                    |
|   | Ou cliquez sur <b>Démarrer</b> , sur <b>Rechercher les</b><br><b>programmes et fichiers (Exécuter)</b> , puis<br>tapez « cmd » et appuyez sur la touche <b>Enter</b> .                    |
| b | Tapez CD-ROM drive: après > à l'invite de commandes, où CD-ROM drive est la lettre du lecteur de CD-ROM dans lequel vous avez inséré le CD-ROM, puis appuyez sur la touche <b>Enter</b> . |
|   | Par exemple, si le CD-ROM a été inséré dans le lecteur D, ce serait : c : \>d :                                                                                                    |

C Tapez cd install\model name après >, où [nom modèle] est model name, puis appuyez sur la touche Enter.

> Par exemple, si le nom du modèle était HL-S7000DN, la commande serait : d:\cd install\HL-S7000DN

C Tapez setup /ip ip address après>, où ip address est l'adresse IP du serveur d'impression, puis appuyez sur la touche Enter.

> Par exemple, si l'adresse IP était 192.168.1.1, la commande serait : d:\install\ HL-S7000DN>setup /ip 192.168.1.1

### Options

L'appareil peut être doté des accessoires suivants en option. Leur installation peut vous permettre d'améliorer les capacités de l'appareil. Pour plus d'informations sur le bac inférieur en option, le bac de sortie en option et le stabilisateur en option, visitez le site <u>http://solutions.brother.com/</u>.

| Bac inférieur                                                                                                    | Bac de sortie                                                                                                  | Stabilisateur en option                                                                                       |
|----------------------------------------------------------------------------------------------------|----------------------------------------------------------------------------------------------------|----------------------------------------------------------------------------------------------------|
| LT-7100                                                                                                    | MX-7100                                                                                                    | SB-7100                                                                                                    |
|                                                                                                    |                                                                                                    |                                                                                                    |
| Il est possible d'installer trois bacs<br>inférieurs en option (bac 2, bac 3 et<br>bac 4) qui peuvent chacun contenir<br>jusqu'à 500 feuilles de papier. | Il est possible d'installer un bac de sortie<br>en option qui peut accepter jusqu'à<br>500 feuilles de papier. | Si vous installez des bacs inférieurs en<br>option, vous devez aussi installer le<br>stabilisateur en option. |

#### Consommables

Lorsqu'il est nécessaire de remplacer des consommables, une erreur s'affiche sur l'écran LCD du panneau de commande. Pour plus d'informations sur les consommables pour votre appareil, veuillez consulter le site <u>http://www.brother.com/original/</u> ou contactez votre revendeur Brother local.

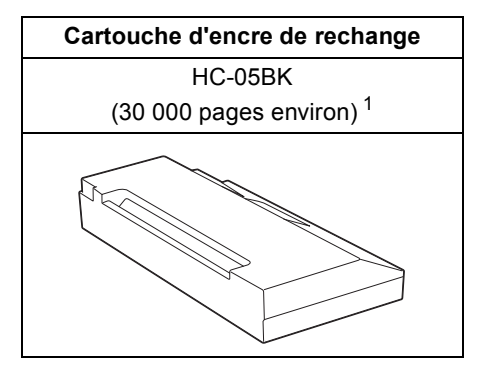

Capacité approximative de la cartouche selon le test ISO/IEC 24711 en impression continue en utilisant la page de test monochrome définie dans l'ISO/IEC 19752.

#### 🖉 Remarque

1

*Pour le remplacement des consommables, voir* Remplacement de la cartouche d'encre *dans le* Guide de l'utilisateur.

#### Marques commerciales

Le logo Brother est une marque déposée de Brother Industries, Ltd.

Microsoft, Windows, Windows Server et Internet Explorer sont des marques déposées ou des marques commerciales de Microsoft Corporation aux États-Unis et/ou dans d'autres pays.

Windows Vista est une marque déposée ou une marque commerciale de Microsoft Corporation aux États-Unis et dans d'autres pays. Apple, Macintosh, Safari et Mac OS sont des marques d'Apple, Inc déposées aux États-Unis et dans d'autres pays.

Wi-Fi Protected Setup est une marque commerciale de Wi-Fi Alliance.

AOSS est une marque de Buffalo Inc.

Toute société dont le logiciel est mentionné dans ce guide possède un Contrat de licence logiciel spécifique à ses programmes exclusifs.

## Les noms de commerce et les noms de produit de sociétés apparaissant sur les produits Brother, la documentation associée et n'importe quelle autre publication sont tous des marques de commerce ou des marques déposées de leurs sociétés respectives.

#### **Compilation et publication**

Ce guide a été rédigé et publié sous la direction de Brother Industries, Ltd. Il reprend les descriptions et les caractéristiques les plus récentes du produit.

Le contenu de ce guide et les caractéristiques de ce produit peuvent être modifiés sans préavis.

Brother se réserve le droit d'apporter, sans préavis, des modifications aux caractéristiques et aux éléments contenus dans le présent guide. Brother ne saurait être tenu responsable de dommages quelconques (y compris indirects) causés par la confiance accordée aux éléments présentés ici, ceci comprenant, sans pour autant s'y limiter, les erreurs typographiques ou autres liées à la publication.

#### Droit d'auteur et licence

©2012 Brother Industries, Ltd. Tous droits réservés. Ce produit contient des logiciels développés par les fournisseurs suivants : ©1983-1998 PACIFIC SOFTWORKS, INC. TOUS DROITS RÉSERVÉS. ©2008 Devicescape Software, Inc. Tous droits réservés. Ce produit comprend le logiciel « KASAGO TCP/IP » développé par ZUKEN ELMIC,Inc.

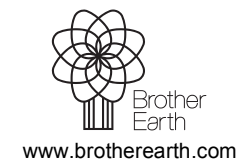

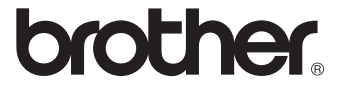